## **BAB VI**

# **ANALISIS KINERJA PERANGKAT LUNAK**

#### 6.1 Analisis Pengujian Validitas Keluaran Sistem

Pada analisis pengujian sistem ini menguji kebenaran hasil keluaran sistem rekruitmen yang menggunakan metode *Fuzzy* Multi Criteria decision making terhadap hasil perhitungan secara manual alternatif keputusan yang sesuai dengan kriteria pekerjaan. Dan kemudian dilakukan analisis terhadap hasil tersebut.

## 6.1.1 Perhitungan prioritas alternatif pelamar tanpa menggunakan sistem

Pada proses rekruitmen pelamar diambil 3 orang peserta sebagai contoh alternatif dari proses rekruitmen. Yaitu :

- 1. A1=Filia Ika Syilviani,
- 2. A2=Kurniati Dwi Utami,
- 3. A3=Sudiastuti.

Ada 10 atribut (kriteria) pengambilan keputusan, yaitu :

- 1. C1=usia pelamar,
- 2. C2=indeks prestasi,
- 3. C3=pendidikan tertinggi,
- 4. C4=jurusan,
- 5. C5=pengalaman kerja,

- 6. C6-pengalaman lain,
- 7. C7=Test pengetahuan umum,
- 8. C8=Test Bahasa,
- 9. C9=Test Matematika,
- 10. C10=Test logika.

#### Langkah 1 : Representasi masalah

- a. Tujuan keputusan ini mencari alternatif pelamar terbaik untuk ditempatkan sebagai calon pekerja.
- b. Ada 10 kriteria keputusan yang diberikan , yaitu C={C1,C2,C3,C4,C5,C6,C7,C8,C9,C10}
- c. Struktur hirearki masalah tersebut seperti terlihat pada gambar 3.

#### Langkah 2: Evaluasi himpunan fuzzy dari alternatif-alternatif keputusan

- a. Variabel-variabel linguistik yang mempresentasikan bobot kepentingan untuk setiap kriteria , adalah: T(kepentingan)W ={SR,R,C,T,ST} dengan SR=Sangat Rendah;R=Rendah; C=Cukup;T=Tinggi;ST=Sangat Tinggi. Sedangkan derajat kecocokan alternatif-alternatif dengan kriteria keputusan adalah. T(kecocokkan) S={SK,K,C,B,SB}, dengan SK=Sangat Kurang; K=Kurang; C=Cukup; B=Baik; SB=Sangat Baik. Fungsi keanggotaan untuk setiap elemen direpresentasikan dengan menggunakan bilangan *fuzzy* segitiga sebagai berikut:
  - -SR=SK=(0,0,0.25)
  - -R=K=(0,0.25,0.5)
  - C=(0.25,0.5,0.75)
  - -T=B=(0.5, 0.75, 1)

-ST=SB=(0.75,1,1)

 b. Rating untuk setiap kriteria keputusan yang diberikan oleh pengambil keputusan seperti yang terlihat pada tabel 6.1. Sedangkan derajat kecocokan kriteria keputusan dan alternatif seperti terlihat pada tabel 6.2.

Tabel 6.1 Rating kepentingan untuk setiap kriteria

| Kriteria    | C1 | C2 | C3 | C4 | C5 | C6 | C7 | C8 | C9 | C10 |
|-------------|----|----|----|----|----|----|----|----|----|-----|
| Rating      | ST | SR | Т  | Т  | T  | Т  | Т  | ST | Т  | Т   |
| kepentingan |    |    | 15 | LA | 21 | 4  |    |    |    |     |

Tabel 6.2 Rating kecocokan setiap alternatif terhadap setiap kriteria

| Alternatif | Ratin | Rating kecocokkan |    |    |    |    |    |    |    |     |  |  |
|------------|-------|-------------------|----|----|----|----|----|----|----|-----|--|--|
|            | CI    | C2                | C3 | C4 | C5 | C6 | C7 | Č8 | C9 | C10 |  |  |
| Al         | C     | SB                | В  | SB | K  | K  | SB | SB | SB | SB  |  |  |
| A2         | C     | SB                | В  | SB | SK | К  | В  | SB | SB | SB  |  |  |
| A3         | SK    | SB                | SB | В  | SB | K  | SB | SB | SB | SB  |  |  |

Mensubtitusikan bilangan *fuzzy* segitiga ke setiap variabel linguistic ke dalam persamaan (6.1) sampai persamaan (6.4), diperoleh nilai kecocokkan *fuzzy* seperti pada tabel 3.

$$Fi = \left(\frac{1}{k}\right) [(S_{i1} \otimes W_1) \oplus (S_{i2} \otimes W_2) \oplus \dots \oplus (S_{i3} \otimes W_3)] \dots (6.1)$$

Dengan cara mensubtitusikan Sit dengan Wit dengan bilangan *fuzzy* segitiga, yaitu Sit=(oit,pit,qit); dan Wt=(at,bt,ct); maka Fi dapat didekati sebagai :  $Fi \cong (Yi, Qi, Zi)$  Dengan :

$$Y_{i} = \left(\frac{1}{k}\right) \sum_{t=1}^{k} (oit, ai) \qquad \dots (6.2)$$
$$Q_{i} = \left(\frac{1}{k}\right) \sum_{t=1}^{k} (pit, bi) \qquad \dots (6.3)$$
$$Z_{i} = \left(\frac{1}{k}\right) \sum_{t=1}^{k} (qit, ci) \qquad \dots (6.4)$$

c. Dengan mensubtitusikan bilangan *fuzzy* segitiga ke setiap variabel linguistik ke dalam persamaan (6.1) sampai dengan persamaan (6.4) , diperoleh nilai kecocokkan *fuzzy* seperti pada tabel 6.3.

#### Subtitusi untuk alternatif pertama:

 $\mathbf{Y1} = (0.75x0.25) + (0x0.75) + (0.5x0.5) + (0.5x0.75) + (0.5x0) + (0.5x0) + (0.5x0) + (0.5x0.75) + (0.5x0.75) + (0.5x0$ 

(0.75x0.7)+(0.5x0.75)+(0.5x0.75)/10=0.25

 $\mathbf{Q1} = (1x0.5) + (0x1) + (0.75x0.75) + (0.75x1) + (0.75x0.25) + (0.75x0.25) + (0.75x1) + (1x1) + (0.75x1) + (0.75x1) +$ 

Z1 = (1x0.75)+(0.25x1)+(1x1)+(1x1)+(1x0.5)+(1x1)+(1x1)+(1x1)+(1x1)/10=0.8

#### Subtitusi untuk alternatif kedua :

 $\mathbf{Y2} = (0.75x0.25) + (0x0.75) + (0.5x0.5) + (0.5x0.75) + (0.5x0) + (0.5x0) + (0.5x0.5) + (0.75x0.75) + (0.75x0.75) + (0.75x0.$ 

(0.5x0.75)+(0.5x0.75)/10=0.2375

 $\mathbf{Q2} = (1x0.5) + (0x1) + (0.75x0.75) + (0.75x1) + (0.75x0) + (0.75x0.25) + (0.75x0.75) + (1x1) + (0.75x0.75) + (0.75x0.75) +$ 

(0.75x1)+(0.75x1)/10=**0.50625** 

 $\mathbf{Z3} = (1x0.75) + (0.25x1) + (1x1) + (1x1) + (1x0.25) + (1x0.5) + (1x1) + (1x1) + ($ 

#### Untuk alternatif ketiga :

 $\mathbf{Y3} = (0.75x0) + (0x0.75) + (0.5x0.75) + (0.5x0.5) + (0.5x0.75) + (0.5x0) + (0.5x0$ 

(0.5x0.75)+(0.75x0.75)+(0.5x0.75)+(0.5x0.75)+(0.5x0.75)=0.26875

Q3 = (1x0)+(0x1)+(0.75x1)+(0.75x0.75)+(0.75x1)+(0.75x0.25)+(0.75x1)+(1x1)+(0.75x0.25)+(0.75x1)+(1x1)+(0.75x0.25)+(0.75x1)+(0.75x0.25)+(0.75x0.25)+(0.75x0.25)+(0.75x0.25)

(0.75x1)+(0.75x1)+(0.75x1)/10=0.55

 $\mathbf{Z3} = (1x0.25) + (0.25x1) + (1x1) + (1x1) + (1x1) + (1x1) + (1x0.5) + (1x1) + (1x1) + (1x1) / 10 = \mathbf{0.8}$ 

| Alter | Nilai | total in | ntegral |    |    |    |    |    |    |     | Indeks                 |
|-------|-------|----------|---------|----|----|----|----|----|----|-----|------------------------|
| natif | C1    | C2       | C3      | C4 | C5 | C6 | C7 | C8 | C9 | C10 | kecocokkan fuzzy       |
| Al    | C     | SB       | В       | SB | K  | K  | SB | SB | SB | SB  | 0.25; 0.54375; 0.8     |
| A2    | C     | SB       | В       | SB | SK | К  | В  | SB | SB | SB  | 0.2375; 0.50625; 0.775 |
| A3    | SK    | SB       | SB      | В  | SB | К  | SB | SB | SB | SB  | 0.26875; 0.55; 0.8     |

#### Tabel 6.3 Indeks kecocokkan untuk setiap alternatif

#### Langkah 3: Menyeleksi alternatif yang optimal

#### Menyeleksi Alternatif Yang Optimal

Dengan mensubtitusikan indeks kecocokan *fuzzy* pada tabel , ke persamaan (6), dan dengan menggunakan derajat keoptimisan ( $\alpha$ ) berupa input dari *User*, dengan mengambil derajat keoptimisan  $\alpha =0$  (tidak optimis),  $\alpha =0.5$ dan  $\alpha =1$  (sangat optimis), maka akan diperoleh nilai total integral seperti terlihat pada table 4. Maka diperoleh nilai total integral sebagai berikut :

Tabel 6.4 nilai total integral alternatif

| Alternatif | Nilai total integ | ral           |              |
|------------|-------------------|---------------|--------------|
|            | α0                | <i>α</i> =0.5 | $\alpha = 1$ |
| A3         | 0.671875          | 0.640625      | 0.675        |
| A1         | 0.396875          | 0.534375      | 0.671875     |
| A2         | 0.534375          | 0.50625       | 0.640625     |

Dengan alternatif pelamar yang dipilih adalah sejumlah pelamar yang memililiki nilai total integral terbaik, dengan prioritas pertama nilai total integral  $\alpha = 1$  kedua  $\alpha = 0.5$ ,  $\alpha = 0$ , dan bobot jurusan dari pelamar tersebut.

#### 6.1.2 Perhitungan prioritas alternatif pelamar dengan menggunakan sistem

Langkah pertama proses seleksi pelamar adalah memasukkan variabel-variabel yang diperlukan untuk proses seleksi pelamar.

Memasukan rating kriteria untuk setiap kriteria keputusan.

| Beck - Search                                                                                                    | Favorites 43 Med                                                              | a             | 1                |               |                |         | 8.e.          |        |    |
|----------------------------------------------------------------------------------------------------|-------------------------------------------------------------------------------|---------------|------------------|---------------|----------------|---------|---------------|--------|----|
| 2) http://iocaihost/mysknpsi/menuadmin.php                                                                                                    |                                                                               |               |                  |               |                |         |               | <br>Go |    |
| PSON Web-To-Page - , Park (Prest Preview)                                                                                                    |                                                                               |               |                  |               |                |         |               |        | ÷, |
| Administrator                                                                                                    | Masukkan Bobot U<br>Kriteria yang manj                                        | ntuk<br>adi p | Setia<br>Senilai | p Krr<br>an p | teria<br>roses | røkr    | uitmen ada 10 |        |    |
| 100.2 m                                                                                                    | Usia                                                                          |               | sr               | г             | ÷c             | R       | SR            |        |    |
| Sar Contraction of the Contraction of the Contracti | 1P                                                                            | 2             | TZ               | τ             | `⊂             | R       | SR            |        |    |
|                                                                                                    | Perudidikan                                                                   |               | SE               | ,             | c.             | R       | 58            |        |    |
| bearning.                                                                                                    | Jurusan                                                                       | :             | ST               | Ŧ             | c              | R       | SR            |        |    |
| tion the states                                                                                                    | Pengalaman Kerja                                                              |               | ST               | 7             | c              | R       | SR            |        |    |
| Al-Colorador - Al-                                                                                                    | Pengalaman lain                                                               | 1             | ST               | τ             | ·              | R       | SR            |        |    |
| Mesuk bobot kritena rekruitmen                                                                                                    | тры                                                                           | 12            | 5 r              | т             | 0              | R       | SR            |        |    |
| Masuk vanabel raing<br>Masuk nilai affa                                                                                                    | Test Bahasa                                                                   | 1             | sr               | r             | с              | R       | SR            |        |    |
| ERIOLOUGIand spal percentahuan usoum                                                                                                    | Test Materialika                                                              |               | sт               | 5             | 5              | 6       | SR            |        |    |
| Upload soal bahasa                                                                                                    | Test Logika                                                                   |               | BT               | т             | . e            | R       | 548           |        |    |
| Unioad soai looka<br>Manatemen soai benuetahuen<br>Manatemen soai bahasa                                                                                                    | KIRIM                                                                         |               | -                |               | -              |         | <u> </u>      |        |    |
| Manaranna saol naleunakka<br>Manaiman saol losika<br>Janakan Stal vernetakuan umum<br>Janakan Stal Janasa<br>Janakan Stal Janasa<br>Janakan Stal Janka<br>Janakan Stal Janka                                                                                                    | Ketorangan kriteri<br>R= Rendab<br>C= Cukup<br>T= Tinggi<br>ST= Sangat Tunggi | 9             | R = 3 c          | n ışət        | Rena           | ) a l i |               |        |    |

Gambar 6.1 Proses masukan rating kepentingan tiap kriteria

Memasukan bilangan *fuzzy* segitiga untuk disubtitusikan ke setiap variabel rating kriteria keputusan.

| Back * 🗰 🕴 baach                                                                                                    | tavantas 👾 👌 Merika 🧯 🔹 | 4 L   |
|----------------------------------------------------------------------------------------------------|-------------------------|-------|
| - http://iccalhost/myskapsi/menuadmet.chip                                                                                                    |                         | ·• G0 |
| PSON with Instage - Poor Brite Praview                                                                                                    |                         |       |
| Administrator                                                                                                    | SR / SK [a'0]: 0        |       |
| 1 a 18 a                                                                                                    | SR / SK (1/p] : B       |       |
| · · · ·                                                                                                    | SR / SK [c/a] = 0       |       |
|                                                                                                    | R/K[#/n] : 0            |       |
| lig <u>enting</u>                                                                                                    | N/K (N/P] : 0.25        |       |
| day and an                                                                                                    | R/K[c/q] : 0.5          |       |
| ak altraggin polarian                                                                                                    | C(a/o) : 0.25           |       |
| stanta substanta ser suman<br>stanta di substanta substanta substanta substanta substanta substanta substanta substanta substanta substanta s | C[b/b] : 0.5            |       |
| Manatemen aambar laaka<br>PERTO: Sinlaad soal parsatabuan umuto                                                                               | C [c/q] = 0.75          |       |
| Unicad soal bahasa<br>LOGOL TUDinad soal instematika                                                                                          | T/8[4/0] : (15          |       |
| lipicad soal looka<br>Managerien soal pengelahuan                                                                                             | T/8[b/p] :075           |       |
| Manatamen esal bahasa<br>Manatamen seal matematika                                                                                            | T/B[c/q] : 1            |       |
| <u>Manalemen soai looska</u><br>Jaweban Soai pengetahuan umum                                                                                 | S: / SB [4/0] = 0.25    |       |
| <u>Iswaban Soa Bakata</u><br>Jawahan Soai Makanghan<br>Jawahan Soai Lagika                                                                    | ST / S8 [b/p] : 1       |       |
| Safera peoplaran malifast                                                                                                    |                         |       |

Gambar 6.2 Proses masukan fungsi segitiga untuk setiap rating kepentingan kriteria

Memasukan nilai alfa (indeks drajat keoptimisan terhadap hasil keputusan.

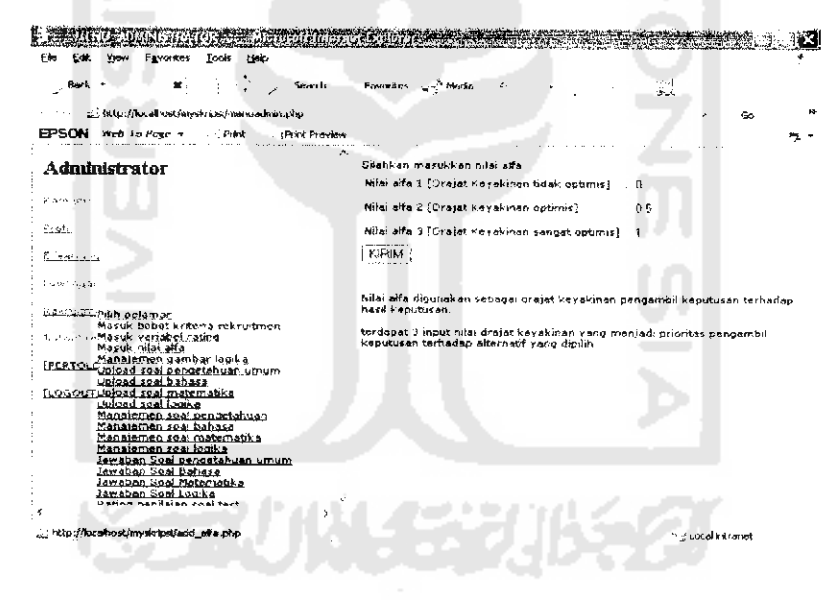

Gambar 6.3 Proses masukan nilai alfa

Memanajemen file gambar yang akan digunakan untuk proses soal kemampuan

logika.

| Back N Search                                                                                                    | Pavorikas 🙀 Medio 🧭 🚽                                                                                                    |
|----------------------------------------------------------------------------------------------------|----------------------------------------------------------------------------------------------------|
| http:///ccallost/hysizips/menuadinii.php                                                                                                    | * <u>Go</u>                                                                                                    |
| PSON web-to-Poje - Prist Prest Presider                                                                                                    |                                                                                                    |
| Administrator                                                                                                    | Janis Gomber Yang depet dipergunakan pada seal tas rekruitmen                                                                           |
| <## {&:                                                                                                    | Kiik (SIN) untuk menyualaad gambar xoal, (HAPUS) untuk menghapus<br>gambar soal.<br>Pergunakari nomo gambar soal pada format soal anda. |
| <u>1910</u>                                                                                                    | Upbaul file [SINI]                                                                                                    |
| 1207097-0<br>24.392250                                                                                                    | t Ar                                                                                                    |
| Shudini Fish, palamat<br>Hasuk, kubak tatana rekruitmen<br>Masuk, sanabat rating<br>Masuk, sanabat rating<br>Masuk, sanabat rating<br>PERTot (Jonas Isal caratahuan umum) | 1 A BUT                                                                                                    |
| ubisat soal kahasa<br>.059/110/2014 asal makasa<br>Ubisat soal koaka<br>Manajemen soal bedusa<br>Manajemen soal babasa<br>Manajemen soal babasa                           | legikalışif                                                                                                    |
| Monstemen soal kouka<br>Jawaban Sad benedetaluar-umum<br>Jawaban Sai Behasa<br>Jawaban Sai Behasa<br>Jawaban Sai Motamakka<br>Jawaban Sad Luuka<br>Kuta na uturu na tatat | $\sim \times  \sim \sim \sim \sim \sim \sim \sim \sim \sim \sim \sim \sim \sim \sim \sim \sim \sim \sim \sim$                           |

Gambar 6.4 Proses manajemen file gambar soal tes logika

Proses selanjutnya, mengirim file soal tes rekruitmen.

|                                                                                                    | heidige en an                                    |                                       |                  |
|----------------------------------------------------------------------------------------------------|--------------------------------------------------|---------------------------------------|------------------|
| Ele Luk Yew Favorites Louis Help                                                                                                    |                                                  | WARD VIEW SHOULD BE AND A SHOULD BE A | 12               |
| j Bada = 😽 🖞 🖞 🗴 Searce                                                                                                    | Favorites and Mode                               | · · · · ·                             | i.               |
| 3) http://iocalhost/myskipsi/monuadmin.php                                                                                                    |                                                  |                                       | 14 j (do 14      |
| EPSON Web to have - Pier - Pier Preven                                                                                                    |                                                  |                                       | n.               |
| Administrator                                                                                                    | Upinad File Soni (es P                           | engetahuan Bmum                       |                  |
| e ante ante                                                                                                    | (SROWSE) untuk mencan<br>(KIRIM) melakukan prose | the soaf rekruitmen<br>is penginmen   |                  |
| ecotri                                                                                                    | Upland                                           | Erowse                                |                  |
| 🗧 iyeeroog                                                                                                    | Kinm                                             |                                       |                  |
| <u>. 077.11</u>                                                                                                    |                                                  |                                       |                  |
| the sumplify primar                                                                                                    |                                                  |                                       |                  |
| Alle and a series and a series of the series of the series |                                                  |                                       |                  |
| IPERTOL Mensionen gamber jooks<br>Ustoad soal penatahuan unjupi<br>Usigad soal behava                                                                                                    |                                                  |                                       |                  |
| LOGOUTUpload soal matematika                                                                                                    |                                                  |                                       |                  |
| Manatemen, soal ospertahuan                                                                                                    |                                                  |                                       |                  |
| fienataman soal matematika                                                                                                    |                                                  |                                       |                  |
| Zawaban Sval genaetabaan umum                                                                                                    |                                                  |                                       |                  |
| Jawaban Sud Bahasa<br>Jawaban Sud Matematika                                                                                                    |                                                  |                                       |                  |
| Jaweban Spal Logika                                                                                                    |                                                  |                                       |                  |
|                                                                                                    |                                                  |                                       |                  |
| http://iocelhost/myskripst/upload_soal_pelamar.php?prosea = i                                                                                                    |                                                  |                                       | > Local intranet |

Gambar 6.5 Proses kirim file soal rekruitmen

Kemudian memanajemen soal tes rekruitmen, baik itu melihat format soal, ataupun menghapus file soal rekruitmen.

-

| E MARIGUENDAN AND AN AND AN AND AND AND AND AND A                                                                                                    |                                                                                                    |
|----------------------------------------------------------------------------------------------------|----------------------------------------------------------------------------------------------------|
| Back + ¥,) × Search                                                                                                    | Fovoritos 🖓 Medio                                                                                                    |
| ,,,,,,,,,,,,,,,,,,,,,,,,,,,,,,,,,,,,,                                                                                                    | - Ga 32                                                                                                    |
| EP-SUTN MED-10-Page + Pratic Princ Preview                                                                                                    | 1                                                                                                    |
| Administrator                                                                                                    | Setelah proses penghapusan soal, nomer suai harus diurutkan kembali                                                                                                    |
| <u> Labrici</u> i                                                                                                    | Proses pengurutan dilakukan dengan :<br>1.mengubah angka pada kolom soal 2. Menekan banbol (ubah) untuk<br>menyimpan perubahan.                                                                                                    |
| Fintl                                                                                                    | [TAMPIL] untuk menampilkan format soal, [HAPUS] untuk menghapus file soal.                                                                                                    |
| n - Eliterationa                                                                                                    | Set Soal                                                                                                    |
| karente2A2A0                                                                                                    | 5 [ukudi soalimth3.txt [tabaid] [togran]                                                                                                    |
| <u>Ashiru/20 puh pelamat</u><br>Masuk bobot kritarja rekruitmen<br>jau, zi na Masuk variabel ratina<br>Masuk nilar alta                                                 | 4 (bah sostmethistst [ <u>samrus</u> ] {* 22.52]                                                                                                    |
| IPERTOL Managener, uaniber louite<br>IPERTOL Volged soal panastahvan umum<br>Volged soal bahasa                                                                         | 3 (ubah) soetmeth3.txt (1sept (] [mazus]                                                                                                    |
| <u>(LOGO)(T)Wiesd seal matematika</u><br><u>Uniced seal looka</u><br>Manatemen seal <u>pengetahuan</u><br>Manatemen seal bahasa                                         | 2 }ubah ] sostmath1.txt [7ampi] {r accs ]                                                                                                    |
| Manajarman, soai matematika<br>Manajarma, soai jouka<br>Jawaban Soéi denostahuan yinum<br>Jawaban Soei Matematika<br>Jawaban Soei Matematika<br>Jawaban Soei Matematika | 1 [ubah] soalmath.txt ["ampri] ["ampri]]                                                                                                    |
| C Batter nandalan coal tast i                                                                                                    |                                                                                                    |
|                                                                                                    | to to the second second s |

Gambar 6.6 Proses manajemen file soal rekruitmen

Proses selanjutnya memasukan jawaban soal tes rekruitmen.

| ECIK 1964 Figuroritas Iools Balp                                 |           |        |              |              |     |            |   |    |     |      |  |
|------------------------------------------------------------------|-----------|--------|--------------|--------------|-----|------------|---|----|-----|------|--|
| jeBack ≠ 🛛 🙀 🖉 🖉 Sewich ij                                       | Favortes  | · • 5  | Maria        |              | 4.  |            | - | 42 |     |      |  |
| au http://kecalhost/myskapsi/menuadmm.php                        |           |        |              |              |     |            |   |    | × . | , Go |  |
| SON Web-fo-Page •PhinkPrint Preview                              |           | ·      |              |              |     |            |   |    |     |      |  |
|                                                                  | Masukka   | n jawa | aban         |              |     |            |   |    |     |      |  |
| A CONTRACT                                                       | No 1 :    | A      | в            | Ċ            | ρ   | ٠E         |   |    |     |      |  |
| HINDER MINISTER                                                  | No 2 :    | А      | в            | c            | D   | F          |   |    |     |      |  |
| Masuk bobot kritaria rekruitmen<br>Jeun un Masuk yariebel rating | No 3 :    | A      | 1 <b>8</b> 1 | ç            | D   | £          |   |    |     |      |  |
| Massianas assistanting                                           | No.4 :    | A      | 8            | C.           | Ð   | ÷E         |   |    |     |      |  |
| ERTOL Unload soal pendetahuan umum                               | No 5 :    | A      | 6            | с            | Ð   | ٠E         |   |    |     |      |  |
| OGOUTUblaad soal matematika                                      | No.6 :    | ٨      | 8            | с            | Ð   | £          |   |    |     |      |  |
| Upload soal logika                                               | No 7 :    | · .    | <b>6</b>     | C.           | 50  | 4          |   |    |     |      |  |
| Mangiamen soal bahasa                                            | Nor       |        |              |              | -   |            |   |    |     |      |  |
| <u>Manatemen soal matematika</u><br>Manatemen soal konika        |           | 4      | . 14         | C.           |     | <i>t</i> : |   |    |     |      |  |
| Jawaban Sool pengetahuan umum                                    | No 9 :    | ~      | ₽            | c            | D.  | · E        |   |    |     |      |  |
| Jawaban Sosi Bahasa<br>Jawaban Sosi Matematika                   | No 10 :   | A      | в            | C            | D.  | с,         |   |    |     |      |  |
| Jawaban Spai Lopika                                              | No 11 :   | A      | n -          | c            | D   | F          |   |    |     |      |  |
| Paung pendalah soai nath                                         | No 12 :   | . A    | 18           | C.           | D   | ε          |   |    |     |      |  |
| Rating kategori usia                                             | No 13 :   |        | -            | -            | -   |            |   |    |     |      |  |
| apple stad of the search                                         | No. 14    | · · ·  |              |              |     |            |   |    |     |      |  |
| <u>Elentra katador un</u><br>Eletra katador contra el            | (40.244.2 | ~ ~    | е.           | e.           | 4.7 | ŀ          |   |    |     |      |  |
| statures is an exception of the state of the                     | NO 15 1   | A      | 8            | ¢            | Ð   | 8          |   |    |     |      |  |
|                                                                  | No 16     | Α.     | в            | $\mathbf{c}$ | Ð   | ٠E         |   |    |     |      |  |

Gambar 6.7 Proses manajemen jawaban soal rekruitmen

Memasukan nilai kategori bobot rating kriteria dan kategori bobot rating untuk soal.

~ ...

| le Edit Yiew Favorites Iools Help                                                                                                    |                                                                                                    | 4                                                                              |
|----------------------------------------------------------------------------------------------------|----------------------------------------------------------------------------------------------------|--------------------------------------------------------------------------------|
| Back - 🗰 Earch                                                                                                    | Favorites 🐨 Media 🔸 🔹 -                                                                                       | رغب الأ                                                                        |
| grif http://focathost/myskipsi/menuadmin.php                                                                                            |                                                                                                    | ·· 50 *                                                                        |
| PSON Web-To-Page - Print Print Preview                                                                                                  |                                                                                                    | 5                                                                              |
| l <u>ik antoniu</u>                                                                                                    | Memasukan penentuan rating penilaian nila                                                                     | ai tes pelamar                                                                 |
| 1919 olao<br>1961 - 2009 <u>Billy pelamar</u><br>1963 - 2009 <u>Billy pelamar</u>                                                       | Pada kategori Sangat kurang dimutai dari r<br>Sangat kurang, Input trap rating adalah nila<br>tes rekruitmen. | range A s/d Batas atas pada koloni<br>ii batas atas dari kategori rating nilai |
| <u>Masuk ranaper raung</u><br>Masuk ruai alla<br>Masuk men gambar logika                                                                | Sangat Kurang : 04                                                                                            |                                                                                |
| <u>ERTOL (Upload so si Denutlahuan umum</u><br>Upload soal bahasa                                                                       | Kurang : 49                                                                                                   |                                                                                |
| <u>C-GOUT (Jolaad soal matematika</u><br>Ugigad soal logika                                                                             | Cukup : 74                                                                                                    |                                                                                |
| Manajemen soal bengeranuan<br>Manajemen soal bahasa<br>Manajemen soal matematika                                                        | Gail. : 99                                                                                                    |                                                                                |
| Manajemen soal logik a<br>Jawatan Soal oengetatwan wanna                                                                                | Sangat Baik : (-tf)                                                                                           |                                                                                |
| Jawaban Soal Bahasa<br>Jawaban Soal Matematika<br>Jawaban Seal Logiya                                                                   | KIRIM                                                                                                    |                                                                                |
| <u>Pating penilaian soal test</u><br>Bating penilaian soal (vath                                                                        |                                                                                                    |                                                                                |
| Rating Fategori usia<br>Electric te develo i nerio<br>Nating Electric te nerio<br>Mating Electricatione<br>Electricatione de contractor |                                                                                                    |                                                                                |
| ประกอบสีมาสมันที่สาวสีมากสีมีสาว<br>                                                                                                    |                                                                                                    |                                                                                |
| ,                                                                                                    |                                                                                                    |                                                                                |

Gambar 6.8 Proses masukan nilai kategori rating kriteria dan penilaian hasil tes

| <u>E</u> dit <u>Yaw</u> F <u>a</u> vorites <u>T</u> ools <u>H</u> elp |                          |              |                                                                                                    |        | 4 |
|-----------------------------------------------------------------------|--------------------------|--------------|----------------------------------------------------------------------------------------------------|--------|---|
| Back * 🗶 Search                                                       | Fevorites 🤹 Media 🧭      | A • 2        | s.                                                                                                    |        |   |
| · · · · · · · · · · · · · · · · · · ·                                 |                          |              |                                                                                                    | × . Go |   |
| SON Web To Page Print . JPrint Preview                                | • 60 60 6                |              |                                                                                                    |        | 2 |
| <u>ear an U</u>                                                       |                          | · · · ·      |                                                                                                    |        |   |
|                                                                       | Data Jurusan             |              |                                                                                                    |        |   |
| A 23642                                                               |                          |              |                                                                                                    |        |   |
|                                                                       | Kinkiirang               |              |                                                                                                    |        |   |
| Pilith pelamar                                                        | C=Cukyp                  |              |                                                                                                    |        |   |
| Masuk bobot kriteria rekruitmen                                       | T=Sengat Kurang          |              |                                                                                                    |        |   |
| Masuk oilai alfa                                                      | SK=Sangat Kurang         |              |                                                                                                    |        |   |
| Manajemen gambar looika                                               | N - 1                    |              |                                                                                                    |        |   |
| Upload soal pandetahuan umum                                          | Leverangan               | BOBOC Rating | AKSI AKSI                                                                                                    |        |   |
| COLITICIDAD soal matematika                                           | Kegusteran               | SB           | -under (Bonne)                                                                                                    | i      |   |
| Upload seal logika                                                    | teknik informatika       | SB           | fédil them.                                                                                                    | 1      |   |
| Manajemen soai pengetahuan                                            | teknik industri          | 5B           | (Let) [ Pp r ]                                                                                                    | :      |   |
| Manaremen soal bahasa                                                 | teknik elektro           | SB           | le table la seguro                                                                                                    |        |   |
| Manajemen soal logika                                                 | teknik mesin             | SB           | (Edit (Hours)                                                                                                    |        |   |
| Jawaban Soal pengetahuan umum                                         | matematika               | SB           | School Dealers                                                                                                    |        |   |
| lawaban Soal Bahasa                                                   | teknik manajemen indutri | B            | na ang sa sa sa sa sa sa sa sa sa sa sa sa sa                                                                                                    |        |   |
| Jawaban Soal Looika                                                   | telenik sinil            |              | an ann an thaile a' thaile an thaile an thaile an thail an thail a | (      |   |
| Rating penilaian soal test                                            | teknik sipi              | P            | A THE THOMAS                                                                                                    |        |   |
| Rating pendaran sool math                                             | teknik arsitektur        | в            | Tenzi fikisi bi                                                                                                    |        |   |
| Earlog Karagon Usia                                                   | taknik kimia             | в            | (EAd) (Papes)                                                                                                    |        |   |
| Sama Katagan ing Lambah lurusan                                       | fisika                   | 8            | (Fort   House                                                                                                    |        |   |
| visting kategoning Edit juruson                                       | skanomi manaiemen        | C            | $\{e_{i}(\alpha)\}\in \mathrm{Sign}(\mathcal{G})$                                                                                                    |        |   |
| 11 년 4 <u>18 (1987년 587년) 58688</u> 1<br>북년 11 년 국왕은 1991년 1991년      | ekonomi akutansi         | Ċ            | (Edit) (Happed)                                                                                                    |        |   |
| Landa and Colombia Colombia                                           | ekonomi pembangunan      | c            | Contractions of                                                                                                    |        |   |
|                                                                       | Konsupikari              |              | The Late COL 1                                                                                                    |        |   |

Gambar 6.9 Proses manajemen kategori bobot rating jurusan

Antarmuka proses pelaksanaan tes rekruitmen. Untuk memulai proses rekruitmen adalah dengan memilih menu tes rekruitmen pada menu halaman *website*.

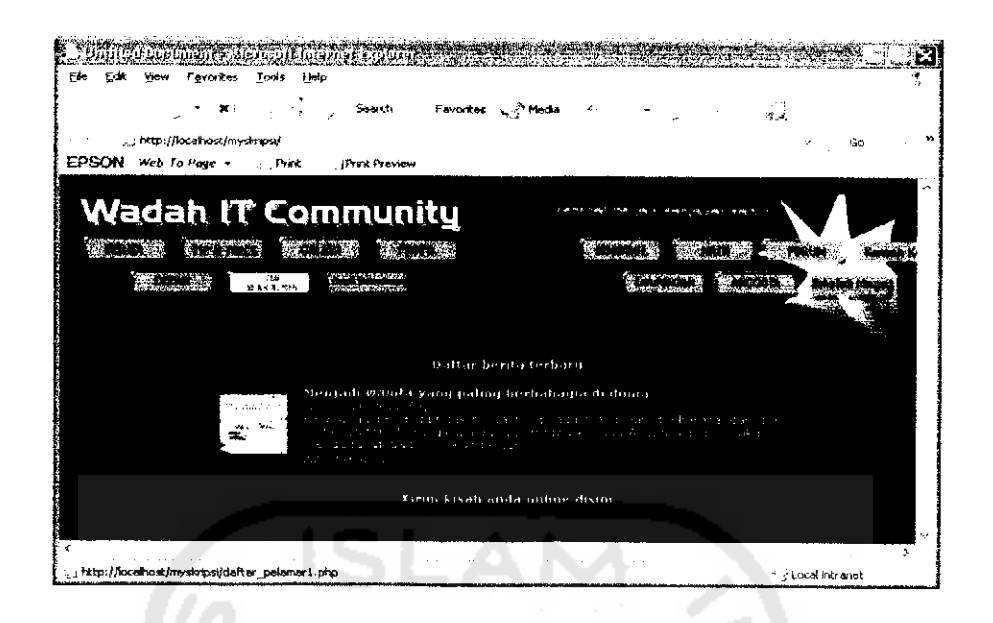

Gambar 6.10 Antarmuka proses awal pelaksanaan tes rekruitmen

Kemudian para pelamar melakukan proses pengisian data riwayat hidup, yakni nama pelamar, *email*, alamat, no id pengenal, memilih jurusan sekolah, spesisifikasi jurusan, pendidikan tertinggi, riwayat pendidikan, Memilih data indeks prestasi, nilai nominal dari indeks prestasi tersebut, pengalaman kerja, riwayat pekerjaan, pengalaman organisasi, riwayat organisasi, tempat lahir, dan data tanggal, bulan dan tahun kelahiran.

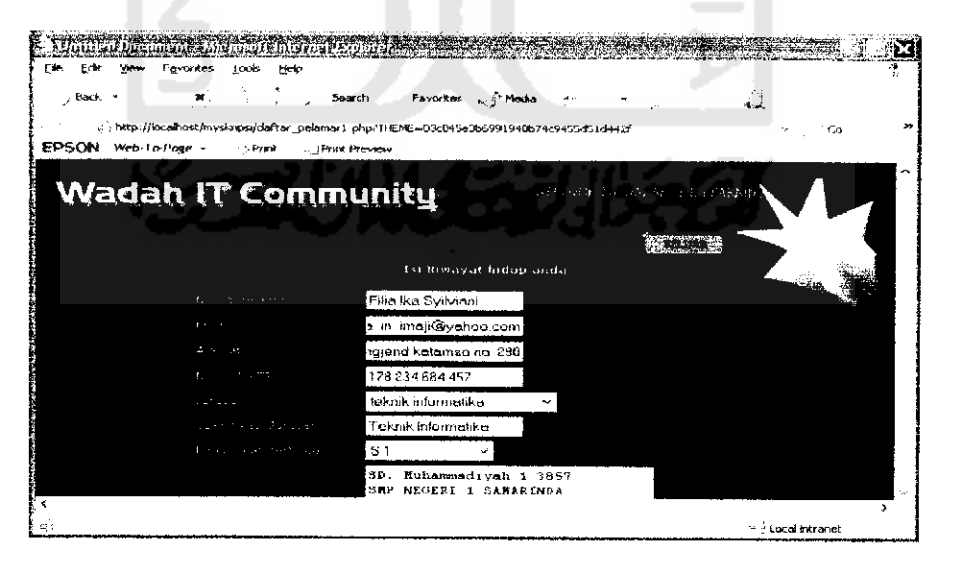

Gambar 6.11 Antarmuka proses pengisian riwayat hidup pelamar

Kemudian mucul halaman pilih soal tes rekruitmen. Yang terdiri Dari soal tes pengetahuan umum, tes kemampuan bahasa, tes kemampuan matematika, dan tes logika.

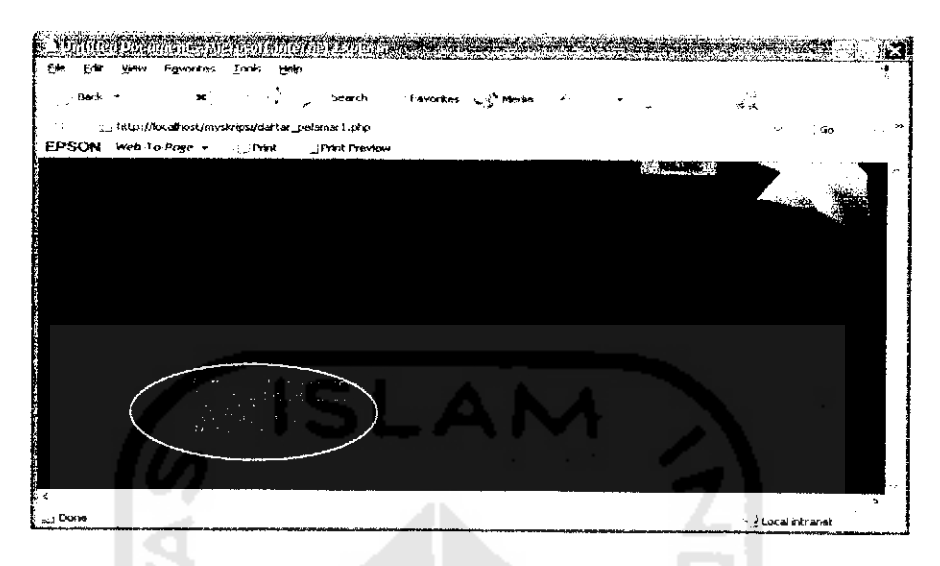

Gambar 6.12 Antarmuka proses pemilihan soal tes rekruitmen

Tampilan soal tes pengetahuan umum dengan memilih radio button pilihan jawaban yang benar. Pengerjaan tes waktu maksimal 20 menit, lewat dari itu akan dilakukan pengurangan nilai, 10 menit kemudian soal *logout* otomatis.

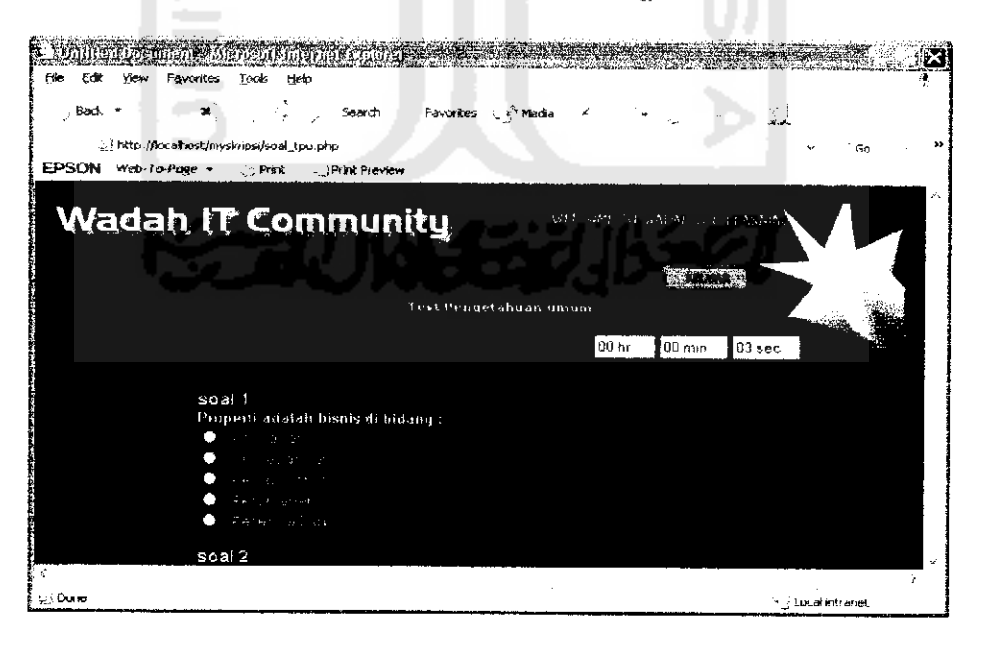

Gambar 6.13 Antarmuka proses pengerjaan soal tes pengetahuan umum

Tampilan soal tes kemampuan bahasa dengan memilih radio button pilihan jawaban yang benar. Pengerjaan tes waktu maksimal 20 menit, lewat dari itu akan dilakukan pengurangan nilai, 10 menit kemudian soal *logout* otomatis.

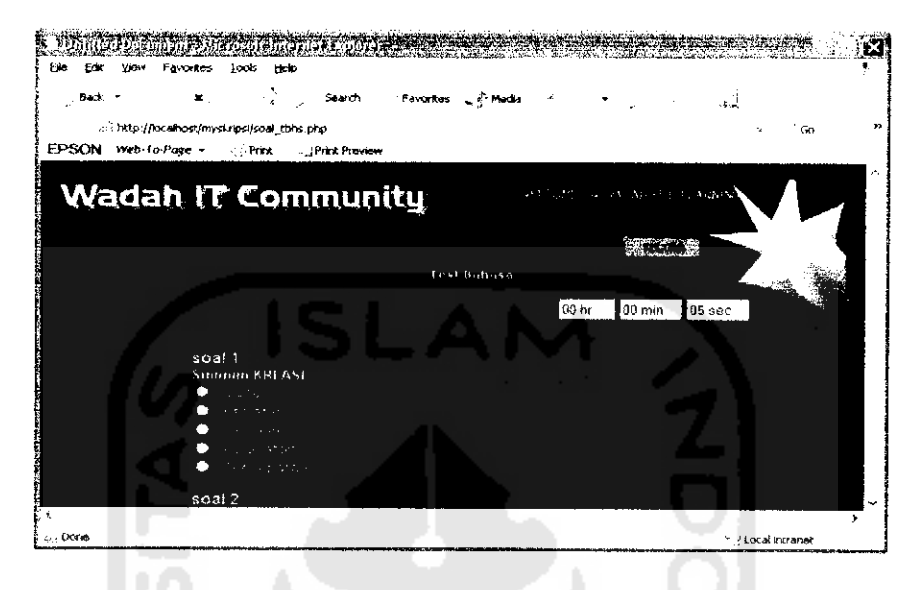

Gambar 6.14 Antarmuka proses pengerjaan soal tes kemampuan bahasa

Tampilan soal tes berhitung dengan memilih radio button pilihan jawaban yang benar. Pengerjaan tes waktu maksimal 100 menit, lewat dari itu akan dilakukan pengurangan nilai, 10 menit kemudian soal *logout* otomatis.

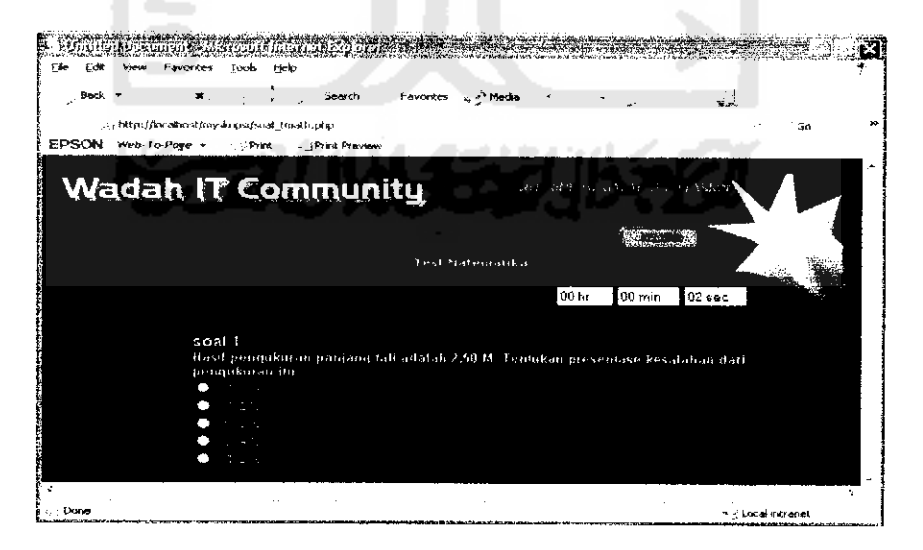

Gambar 6.15 Antarmuka proses pengerjaan soal tes kemampuan berhitung

Tampilan soal tes kemampuan berlogika dengan memilih radio button pilihan jawaban yang benar. Pengerjaan tes waktu maksimal 20 menit, lewat dari itu akan dilakukan pengurangan nilai, 10 menit kemudian soal *logout* otomatis.

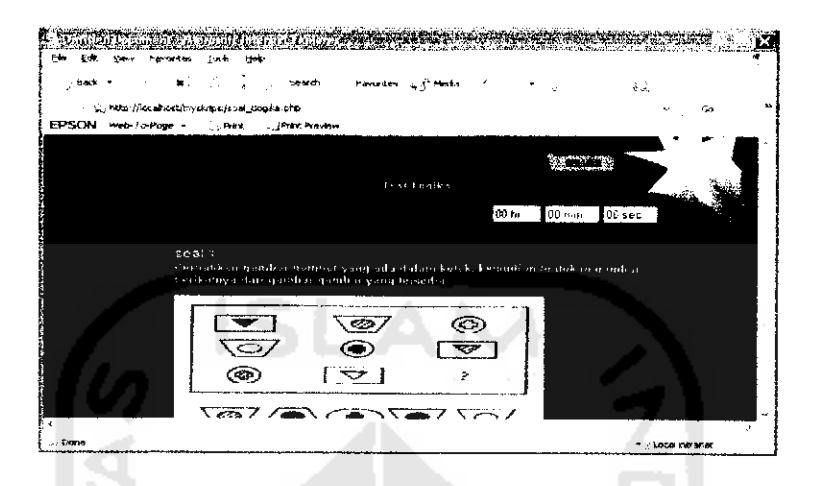

Gambar 6.16 Antarmuka proses pengerjaan soal tes kemampuan logika

Data pelamar dan hasil tes rekruitmen kemudian dihitung dan disimpan dalam database untuk proses seleksi pelamar. Kemudian pelamar yang terpilih akan ditampilkan pada *website* ini 3 hari setelah penutupan rekruitmen. Bagi pelamar yang terpilih akan diberi konfirmasi *via email*.

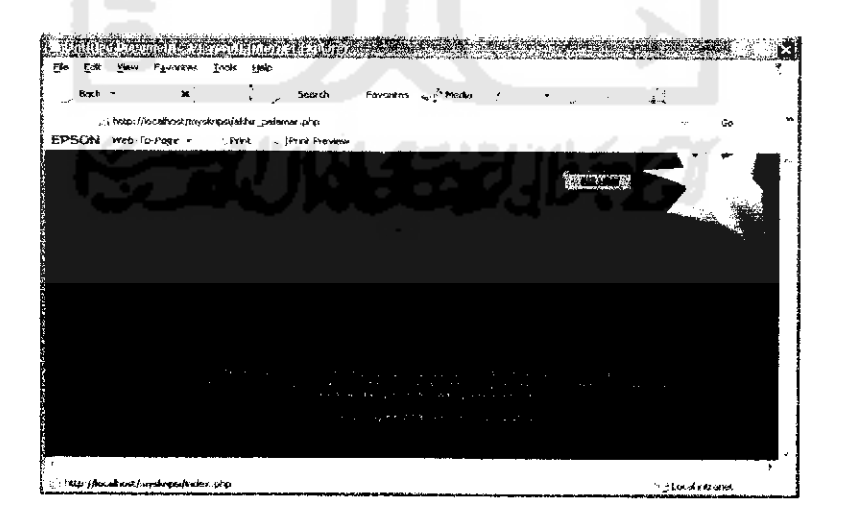

Gambar 6.17 Antarmuka akhir proses pengerjaan soal rekruitmen

Hasil proses rekruitmen ditampilkan pada antarmuka halaman *website* dibawah ini. Klik [TAMPIL DETAIL] untuk melihat data pelamar keseluruhan.

| Back M Search                                                                                                    | Fave     | ntes ⊾y`Media ∕        | ·                        |       |                   |
|----------------------------------------------------------------------------------------------------|----------|------------------------|--------------------------|-------|-------------------|
| ' Nitsiyêx sênestjir şeknestjirne nasimên pişe<br>PSON web-fasikinge - Prîst jîrînê kreviev                                                                                                    | •        |                        |                          | ∾ ,5ø |                   |
| dministrator                                                                                                    |          | Keter anj              | gan ; 1≖kukus 0≕bekum ku | tus   |                   |
| eteope.<br>mit:                                                                                                    | No<br>1d | Nama                   | Email                    | Lalas | Pilib             |
| (montant) z                                                                                                    | 3        | SUDIASTUTI             | tuli@yahoo.com           | 1     | 1 mil             |
| arenati                                                                                                    | 1        | Filia Ika<br>Syilviani | ika in imaji@yahoo.co    | nii 1 | ( <b>i</b> zilii) |
| ekanikar <u>an (di), selatana</u><br>Maraki kobet Artana takananan<br>(fi) TOANA se varange i rakna<br>Maraki niya siya                                                                                                    | 2        | KURNIATI<br>DWI UTAMI  | alik@yahoo.com           | 1     | [ <u>26</u> )     |
| Uniour Panois the I gampa's delta<br>Uniour Joint and provide an uniour<br>patient industry of the second<br>Initial resistance in the second<br>Manufatter soil program and<br>Manufatter soil program and<br>Manufatter soil program and<br>Manufatter soil program and<br>Second matter and<br>Second matter and<br>Second | \L.0     | at detaili             |                          |       |                   |

Gambar 6.18 Antarmuka proses seleksi pelamar

Data riwayat hidup pelamar keseluruhan beserta hasil tes rekruitmen dan nilai

total integral.

|                                                                                                    |                         |                        | an an an an an an an an an an an an an a                                                                                                    |
|----------------------------------------------------------------------------------------------------|-------------------------|------------------------|----------------------------------------------------------------------------------------------------|
| , Back + X / Search                                                                                                    | Favorices 👦 🖓 Media 🕚   | · • .                  | i.                                                                                                    |
| EPSON Web-Zu-Program (Provide)public resultion provide)                                                                                                    |                         |                        | <ul> <li>€</li> <li>€</li></ul> |
| Administrator                                                                                                    | Keleran                 | igan : 1≈lulas 9≕belum | kitus                                                                                                    |
| Kalanium<br>Firafit<br>6 Internation                                                                                                    | No Nama<br>id           | Email                  | TeA                                                                                                    |
| Lawordar                                                                                                    | 3 SUDIASTOT             | T tuti@yahoo.com       | yogyakarta/2                                                                                                    |
| References<br><u>Martin Johnst Batterna seministren</u><br>IPERTOZU <sup>2</sup> saluk santasel ratna<br><u>Martin Johnst Battern</u><br>Underer <sup>20</sup> artikal sefe                                                                                  | Pilla IIca<br>Syihviani | ika_in_imaji@yahoo.    | com SAMARINI                                                                                                    |
| diskent sond som und dinase conor-<br>diskand sond herman<br>ubered sond terrer realise<br>utstand sond terrer realise<br>diskand sond terrer i<br>Manajeman, soal gappertake an<br>fisikalistering soal gappertake at<br>fisikalistering soal gappertake at | 2 KURNIATI<br>DWI UTAMI | atik@yahoo.com         | yogyakarta/2                                                                                                    |
| Tarrahan Soci peripetatuan jumum                                                                                                    |                         |                        | *                                                                                                    |
| ; ; http://iocahost/kejskr.psi/adminilek.php#                                                                                                    |                         |                        | · ; later is to use                                                                                                    |

Gambar 6.19 Antarmuka proses seleksi pelamar tampil detail 1

Tampilan detail data pelamar. Status lulus=1, tidak lulus=0. Untuk melakukan proses pemilihan dengan menekan *link* [PILIH].

The fire with high and some the second states and the state of the second state of the . . 6-10-00e Print Frink Pravlan Tetal Tobal TLOGIKA Profil nha Ditth Integral 5. it at min 133 0.409375 0.5421875 0.5421875 1 1Pillat <u>E el</u> [(mhh] 135 0.396875 0.534375 0.534375 1 IPERT 133 0.371875 0.50625 0.50625 1 [ខារវរា] 1.00al varian

Gambar 6.20 Antarmuka proses seleksi pelamar tampil detail 2

Hasil proses rekruitmen menampilkan alternatif pelamar diurutkan berdasarkan prioritas pertama berdasarkan nilai total integral dengan nilai indeks drajat keoptimisan sangat optimis, prioritas kedua berdasarkan nilai total integral dengan nilai indeks drajat keoptimisan optimis, prioritas ketiga berdasarkan nilai total integral dengan nilai indeks drajat keoptimisan tidak optimis, dan prioritas keempat berdasarkan nilai bobot jurusan. Diperoleh hasil urutan pelamar sama dengan perhitungan prioritas alternatif dengan tidak menggunakan sistem, yakni :

| Alternatif | Nilai total integral | Nilai total integral |                  |  |  |  |  |  |  |
|------------|----------------------|----------------------|------------------|--|--|--|--|--|--|
|            | Total integral 1     | Total integral 2     | Total integral 3 |  |  |  |  |  |  |
|            | α=0                  | α=0.5                | $\alpha = 1$     |  |  |  |  |  |  |
| A3         | 0.671875             | 0.640625             | 0.675            |  |  |  |  |  |  |
| A1         | 0.396875             | 0.534375             | 0.671875         |  |  |  |  |  |  |
| A2         | 0.534375             | 0.50625              | 0.640625         |  |  |  |  |  |  |

| Tabel 6.5 | Tabel ha | sil nilai to | tal integral | alternatif | pelamar | dengan sistem |
|-----------|----------|--------------|--------------|------------|---------|---------------|
|-----------|----------|--------------|--------------|------------|---------|---------------|

Diperoleh hasil; A3=Sudiastuti. A1=Filia lka Syilviani, A2=Kurniati Dwi Utami.

Dapat disimpulkan bahwa, sistem rekruitmen karyawan baru memiliki hasil prioritas pelamar yang valid dan sesuai dengan perhitungan proses tanpa menggunakan sistem.

#### 6.2 Proses Pengujian Kinerja Sistem

Pada analisis kali ini, akan dilakukan pengujian aplikasi untuk menganalisis kinerja perangkat lunak. Dari pengujian akan diketahui apakah fungsi-fungsi yang ada dalam aplikasi ini berjalan dengan baik. Pengujian ini juga dilakukna untuk mengetahui kesalahan dari sistem dan mengetahui upaya penagangan kesalahan tersebut.

Penanganan kesalahan pada aplikasi ini dilakukan dengan memberikan peringatan dalam bentuk pesan kesalahan yang berisikan informasi tentang keharusan untuk mengisikan data tertentu atau melakukan validasi terhadap masukkan data yang dilkaukan oleh pengguna aplikasi.

Sedangkan proses-proses yang diuji terutama adalah proses yang membutuhkan input data. Sedangkan pada form penampilan data , data hanya ditampilkan sehingga tidak diperlukan proses validasi.

#### 6.2.1 Proses Pengujian Dengan Masukan Normal

#### 6.2.1.1 Proses Login sebagai User Administrator

Login sebagai administrator di control panel administrator. Apabila nama User dan password benar, maka akan dapat mengakses control panel administrator.

| Have 🗶 🛬 👾                                | wh reventer 💊            | C' Hecks                             | •                                         | ¥ 2                                   |                              |
|-------------------------------------------|--------------------------|--------------------------------------|-------------------------------------------|---------------------------------------|------------------------------|
| ; http://localhost/myskiips/monuadmin.php |                          |                                      |                                           |                                       | Ge                           |
| EPSON web-fo-Poge - Print Freit           | f-avery                  |                                      |                                           |                                       |                              |
| Administrator                             |                          | Seiam.                               | at datang di co                           | ntrol panel.                          |                              |
| n, e with th                              | Kiik menu<br>Menu pertok | (pertolongan) un<br>ongen skar dibui | tuk mendapatka<br>ka di halaman we<br>jou | n bantuan penggu<br>Ib beru, hukan pa | nsan program<br>da halaman w |
| <u>in otsi</u>                            |                          |                                      |                                           |                                       |                              |
| Eligationa                                |                          |                                      |                                           |                                       |                              |
| 4.7世計 14 根目                               |                          |                                      |                                           |                                       |                              |
| F. 1. 1. 1. 1. 1. 1.                      |                          |                                      |                                           |                                       |                              |
| Bendersen) - « Socialitense in            |                          |                                      |                                           |                                       |                              |
| PERIONGANI                                |                          |                                      |                                           |                                       |                              |
| LOGDET                                    |                          |                                      |                                           |                                       |                              |
|                                           |                          |                                      |                                           |                                       |                              |
|                                           |                          |                                      |                                           |                                       |                              |
|                                           |                          |                                      |                                           |                                       |                              |
|                                           | ~                        |                                      |                                           |                                       |                              |
|                                           | >                        |                                      |                                           |                                       |                              |

Gambar 6.21 Antarmuka sukses Login sebagai administrator

# 6.2.1.2 Proses Pengaktifan Proses Rekruitmen

-

Mengaktifkan masa rekruitmen di menu jadwal rekruitmen pada *control panel* administrator. Apabila proses penambahan jadwal dan pengaktifan rekruitmen mendapatkan masukan yang benar, maka proses berhasil dilakukan.

| LIVE AND THE PROPERTY AND AND ADDRESS OF ADDRESS OF ADDRE                                                                                                    | and the second second second second second second second second second second second second second second second | đi. |
|----------------------------------------------------------------------------------------------------|----------------------------------------------------------------------------------------------------|-----|
| Ble Eak yiew Payovites Tools men                                                                                                    |                                                                                                    | -   |
|                                                                                                    |                                                                                                    |     |
| Back - Min Search Fevorier of Periods                                                                                                    | ್ ್ ವಿಷ್ಟೆ                                                                                                    |     |
|                                                                                                    | v ao '                                                                                                    | -   |
| EPSON was to Page - Pres Upre Payer                                                                                                    |                                                                                                    | -   |
| Elle and ma                                                                                                    |                                                                                                    |     |
|                                                                                                    | Status Jadwat Barhasil Diohah                                                                                    |     |
| in the second second second second second second second second second second second second second second second                                                                                                    | ] Untuk Malakukan Proses yang lah                                                                                |     |
| Lep Latroen                                                                                                    |                                                                                                    |     |
|                                                                                                    |                                                                                                    |     |
| Abular Tra                                                                                                    |                                                                                                    |     |
| (PEPTOLONCAN)                                                                                                    |                                                                                                    |     |
| li cascerri                                                                                                    |                                                                                                    |     |
|                                                                                                    |                                                                                                    |     |
| i                                                                                                    |                                                                                                    |     |
|                                                                                                    |                                                                                                    |     |
|                                                                                                    |                                                                                                    |     |
|                                                                                                    |                                                                                                    |     |
|                                                                                                    |                                                                                                    |     |
|                                                                                                    |                                                                                                    |     |
|                                                                                                    |                                                                                                    |     |
|                                                                                                    |                                                                                                    |     |
| ·                                                                                                    |                                                                                                    |     |
|                                                                                                    |                                                                                                    |     |
| 4                                                                                                    |                                                                                                    |     |
| - Iti na dina airan da ana kawa alka ta ini a da air                                                                                                    |                                                                                                    |     |
| <sup>4</sup> Construction of the second second sec | j ∠ Locat intranat                                                                                               |     |

Gambar 6.22 Proses Pengaktifan Proses Rekruitmen berhasil

#### 6.2.1.3 Proses Pemberian Masukan Fungsi keanggotaan Tiap Variabel Rating

#### Kriteria Rekruitmen Karyawan

Pemberian masukan fungsi keanggotaan tiap variabel rating kriteria rekruitmen pada *control panel* administrator. Apabila proses penambahan atau pengubahan data mendapatkan masukan yang benar, maka proses berhasil dilakukan.

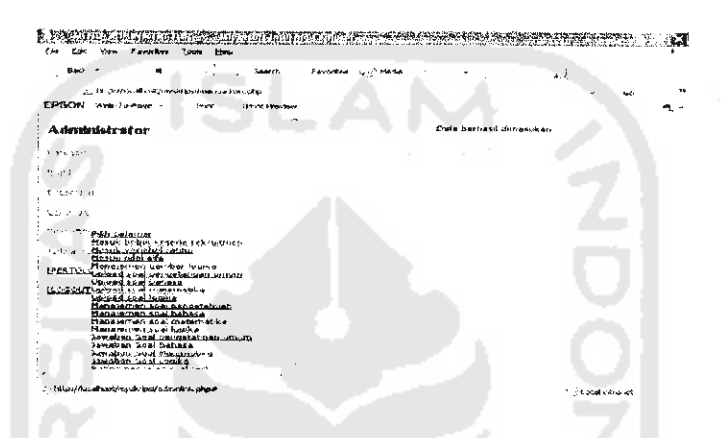

Gambar 6.23 Proses Input Bobot Kepentingan Fungsi Keanggotaan Berhasil

# 6.2.1.4 Proses Pemberian Masukan Nilai Alfa (Indeks Keoptimisan Pengambil

#### Keputusan)

Proses menambah nilai alfa untuk proses rekruitmen pada *control panel* administrator. Apabila proses penambahan atau pengubahanan nilai alfa mendapatkan masukan yang benar, maka proses berhasil dilakukan.

| <ul> <li>Intro- Gran all-sort Introduct purplement combines (play)</li> </ul>                                                                                                    |                                  |  | ميته | -  |
|----------------------------------------------------------------------------------------------------|----------------------------------|--|------|----|
| EPSON Hep for that Prod of cell freedow                                                                                                    |                                  |  |      | ÷. |
| Administrator                                                                                                    | Nile- sile strikest daverasis er |  |      |    |
| i. Arania                                                                                                    |                                  |  |      |    |
| *• y -                                                                                                    |                                  |  |      |    |
| A disc star                                                                                                    |                                  |  |      |    |
| 1 · · · · · · · · · · ·                                                                                                    |                                  |  |      |    |
| C. C. S. Peter peter new production of the second second secon |                                  |  |      |    |

Gambar 6.24 Proses Pemberian Masukan Nilai Alfa Berhasil

6.2.1.5 Proses Pengiriman File Soal Tes

.

Proses pengiriman file soal untuk proses rekruitmen pada *control panel* administrator. Apabila proses pengiriman file mendapatkan masukan yang benar, maka proses berhasil dilakukan.

| Back * M South favoria                                                                                                    | n withold a literation of the second second s |
|----------------------------------------------------------------------------------------------------|----------------------------------------------------------------------------------------------------|
| <ul> <li>Stratige allocation approximation and the second second sec</li></ul>                                                                                                    |                                                                                                    |
| EPSON Write-Lawlinger - Plan Free Pre-Lew                                                                                                    |                                                                                                    |
| Administrator                                                                                                    | Fér Bertissé Délérin<br>Fér saal berhezi disimpar, dalam databasé                                                                                                    |
| 1999 - A.                                                                                                    |                                                                                                    |
| e sub-                                                                                                    |                                                                                                    |
| h. 'Lane, et                                                                                                    |                                                                                                    |
| رقي در يادين                                                                                                    |                                                                                                    |
|                                                                                                    |                                                                                                    |
| and the contract of the second second                                                                                                    |                                                                                                    |
| ni na na na selan selan ser<br>Bilanes kolasi, kana selansa selansa selansa<br>In sento kana selan seranga na selansa.                                                                                                    |                                                                                                    |
| <sup>11</sup> A strategy operations are<br>Bacarteen broaden and an analysis and a strategy operation<br>for any set of the strategy operation of<br>the strategy operation and a<br>strategy operation of the strategy operation.                                                                                                    |                                                                                                    |
| • Sector Physics and a sector as a bit sources<br>Mean brand, a sector as a bit sources<br>of a sector source and a sector as<br>a sector as a sector as a sector as a sector as<br>a sector as a sector as a sector as a sector as<br>a sector as a sector as a sector as a sector as<br>a sector as a sector as a sector as a sector as a<br>discourse as a sector as a sector as a sector as a<br>discourse as a sector as a sector as a sector as a<br>discourse as a sector as a sector as a sector as a<br>discourse as a sector as a sector as a sector as a sector as a<br>discourse as a sector as a sector as a sector as a sector as a<br>discourse as a sector as a sector as a sector as a sector as a<br>discourse as a sector as a sector as a sector as a sector as a<br>discourse as a sector as a sector as a sector as a sector as a<br>discourse as a sector as a sector as a sector as a sector as a<br>discourse as a sector as a sector as a sector as a sector as a<br>discourse as a sector as a sector as a sector as a sector as a<br>discourse as a sector as a sector as a sector as a sector as a<br>discourse as a sector as a sector as a sector as a sector as a<br>discourse as a sector as a sector as a sector as a sector as a sector as a<br>discourse as a sector as a sector as a sect                                                                                                    |                                                                                                    |
| 1.1.1.1.1.1.1.1.1.1.1.1.1.1.1.1.1.1.1.                                                                                                    |                                                                                                    |
| на так рабо учука, на<br>на продука на на продука на на на на на на на на на на на на на                                                                                                    |                                                                                                    |
| 11.1.1.1.1.1.1.1.1.1.1.1.1.1.1.1.1.1.1                                                                                                    |                                                                                                    |
| Construction of the second second                                                                                                    |                                                                                                    |
| <sup>11.5</sup> No. 90, etc. at.<br>None. Using a stratument<br>wave, note and<br>a construction of a stratument<br>in the stratument<br>in the stratument<br>in t |                                                                                                    |

Gambar 6.25 Proses Pengiriman File Soal Tes Berhasil

# 6.2.1.6 Proses Pengiriman Nilai Rating Soal Tes dan Kategori Usia

Proses pengiriman nilai rating soal dan kategori usia proses rekruitmen pada control panel administrator. Apabila proses pengiriman file mendapatkan masukan yang benar, menggunakan masukan berupa angka, maka proses berhasil dilakukan.

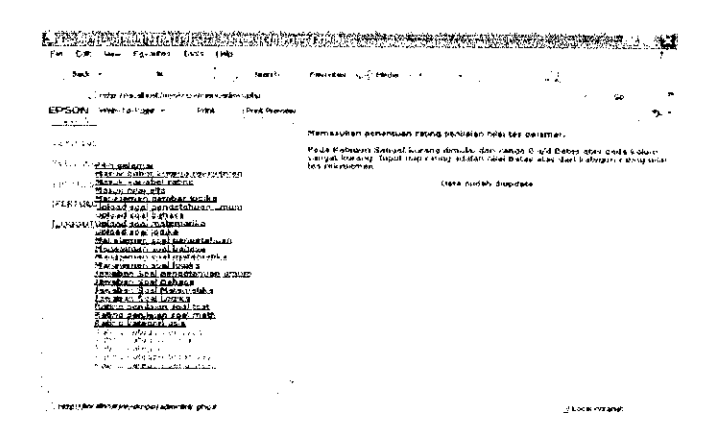

Gambar 6.26 Proses Pengiriman Nilai Rating Soal Tes dan Kategori Usia Berhasil 6.2.1.7 Proses Pengiriman Rating Jurusan

Proses pengiriman rating jurusan untuk proses rekruitmen pada *control panel* administrator. Apabila proses pengiriman rating jurusan mendapatkan masukan yang benar, maka proses berhasil dilakukan.

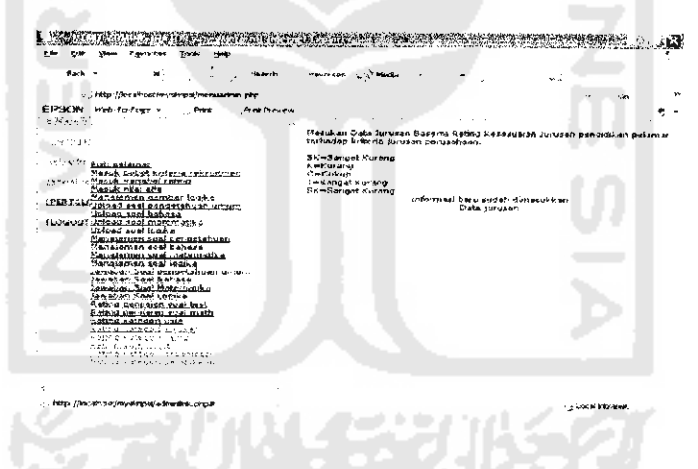

Gambar 6.27 Proses Pengiriman Rating Jurusan Berhasil

#### 6.2.1.8 Proses Pengiriman Rating Kerja

Proses pengiriman rating kerja untuk proses rekruitmen pada *control panel* administrator. Apabila proses pengiriman rating kerja mendapatkan masukan yang benar, maka proses berhasil dilakukan.

|              | (1947)<br>All 194               | 231507<br>231507 | (9*3)             | in die<br>Frain | 7: 301 ali 8. | 47 C 19 V 1                     |                                          | 2014 A                         | in an an an an an an an an an an an an an |                                         | in the second second second second second second second second second second second second second second second | 6HE             | 7 <u>6.</u> | <u>.</u> |
|--------------|---------------------------------|------------------|-------------------|-----------------|---------------|---------------------------------|------------------------------------------|--------------------------------|-------------------------------------------|-----------------------------------------|----------------------------------------------------------------------------------------------------|-----------------|-------------|----------|
| , net        | -                               | -                | :                 | : .             | Series 1      | f" posta 4 mp                   | 🖓 🖓 Media                                | •                              | -                                         |                                         | 6.a                                                                                                    |                 |             |          |
|              | , http:///www.                  | eryaniteo        | npol/me           | nuedra          | wh php        |                                 |                                          |                                |                                           |                                         |                                                                                                    |                 |             | *        |
| ES SOM       | reinen (ø/rag                   | • •              | -                 |                 |               |                                 |                                          |                                |                                           |                                         |                                                                                                    |                 |             | 72. *    |
| وبستح يتسر   | Ľ                               |                  |                   |                 |               |                                 |                                          |                                |                                           |                                         |                                                                                                    |                 |             |          |
| -9963353     |                                 |                  |                   |                 |               | Masukan<br>Kesesuai<br>Kerhadap | Deta Tinak<br>an Jinakat<br>Fritario fin | et Pana<br>Panas a<br>Jest par | dia/wan Pasi<br>man pekerj<br>ngalanian p | erisen Pek<br>ein peken:<br>ekeriskin p | 57747 1768<br>67<br>971459-198                                                                                  | <b>417.4</b> P. | 4964        |          |
| 1 New Leter  | Tate 9, Boy                     | ur<br>Uturthau   | <u></u>           | <u>utroa</u>    | <u>.</u>      | SK+Sang<br>K-Korbo              | est Kurang<br>9                          |                                |                                           |                                         |                                                                                                    |                 |             |          |
| 45.8         | Carls Diel                      | 670<br>670       | ina .             |                 |               | L MCGHUS<br>Finitianga          | ;<br>t Kunany                            |                                |                                           |                                         |                                                                                                    |                 |             |          |
| FCATOL       | Users and                       | 0.5000           | CAP-LAD           | unur            | N.            | SX = 5 Ang                      | av Korang                                | Tobari                         | men baru s                                | udah dena                               | nakiran.                                                                                                    |                 |             |          |
| tracon       | Un est toa                      | reatert.         | alu.              |                 |               |                                 |                                          |                                |                                           |                                         |                                                                                                    |                 |             |          |
|              | Manaterner                      | BON DA           | in a stand        |                 |               |                                 |                                          |                                |                                           |                                         |                                                                                                    |                 |             |          |
|              | Mart firt fire                  | N4.04 /          | -91-91-32         | 终止              |               |                                 |                                          |                                |                                           |                                         |                                                                                                    |                 |             |          |
| 1            | Handbard an 24                  | AL PROS          | ela<br>Histor     | 10.11.70        | 94CD          |                                 |                                          |                                |                                           |                                         |                                                                                                    |                 |             |          |
|              | Lange an an                     | a Para           | nce<br>Interition |                 |               |                                 |                                          |                                |                                           |                                         |                                                                                                    |                 |             |          |
| 3            | AMACH: S                        | AF 1.25%         |                   |                 |               |                                 |                                          |                                |                                           |                                         |                                                                                                    |                 |             |          |
|              | Batra Pend                      | MAT. A.          | M 0.20            | 1               |               |                                 |                                          |                                |                                           |                                         |                                                                                                    |                 |             |          |
| 1            | 2                               |                  | 2000              |                 |               |                                 |                                          |                                |                                           |                                         |                                                                                                    |                 |             |          |
|              | no cina<br>Si pina              | 47.00            | IND               | و زياد          | N.2           |                                 |                                          |                                |                                           |                                         |                                                                                                    |                 |             |          |
| 1            | بلاغ الويدانية.<br>محاصم مسينية | 4. 108.<br>      | , ang ta          | 243.5           |               |                                 |                                          |                                |                                           |                                         |                                                                                                    |                 |             |          |
| 1            |                                 |                  | -                 |                 |               |                                 |                                          |                                |                                           |                                         |                                                                                                    |                 |             |          |
| 12           |                                 |                  |                   |                 |               |                                 |                                          |                                |                                           |                                         |                                                                                                    |                 |             |          |
| t,, ivspijAv | at unifer to                    | ne j- setraln    | ini pha           | •               |               |                                 |                                          |                                |                                           |                                         | 1.20                                                                                                    | -ne al lint     | r www.      |          |

Gambar 6.28 Proses Pengiriman Rating Kerja Berhasil

#### 6.2.1.9 Proses Pengiriman Rating Indeks Prestasi

Proses pengiriman rating indeks prestasi untuk proses rekruitmen pada *control panel* administrator. Apabila proses pengiriman rating indeks prestasi mendapatkan masukan yang benar, maka proses berhasil dilakukan.

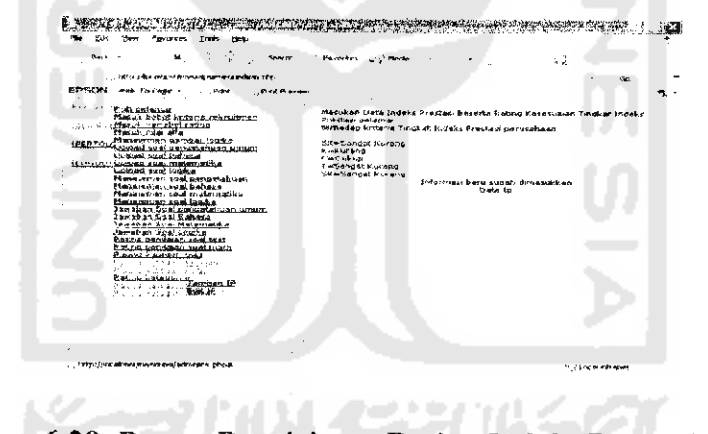

Gambar 6.29 Proses Pengiriman Rating Indeks Prestasi Berhasil

#### 6.2.1.10 Proses Pengiriman Rating pengalaman organisasi

Proses pengiriman rating pengalaman organisasi untuk proses rekruitmen pada *control panel* administrator. Apabila proses pengiriman rating pengalaman organisasi mendapatkan masukan yang benar, maka proses berhasil dilakukan.

| Courtes Nevão                                                                                                    |                                                                                                    |
|----------------------------------------------------------------------------------------------------|----------------------------------------------------------------------------------------------------|
| ··· 🗠                                                                                                    |                                                                                                    |
|                                                                                                    | *                                                                                                    |
| Messikan Dába Digkal Pergateman örgenissan Pelamar Basson Peling.<br>Fillefualah Jinakat pongelavias örgansvalar relamar<br>fattisalar Sirðan Finland in gengalarian ing sinkasi panaahaan |                                                                                                    |
| Sk-Senget Kureny<br>Keritatang                                                                                                    |                                                                                                    |
| Carl be up<br>T – Shogat Hutend                                                                                                    |                                                                                                    |
| NG-Sanget Kurang<br>Infernient been sudah demesukkan                                                                                                    |                                                                                                    |
| Uta soleentek                                                                                                    |                                                                                                    |
|                                                                                                    |                                                                                                    |
|                                                                                                    |                                                                                                    |
|                                                                                                    | Enning in the second second se |

Gambar 6.30 Proses Pengiriman Rating pengalaman organisasi berhasil 6.2.1.11 Proses Pengiriman Rating Pendidikan Tertinggi Pelamar

Proses pengiriman rating pendidikan tertinggi untuk proses rekruitmen pada control panel administrator. Apabila proses pengiriman rating pendidikan tertinggi mendapatkan masukan yang benar, maka proses berhasil dilakukan.

| Back - 31 Sanath                                                                                                    | Ferrortes - Meda                                                                                                    |
|----------------------------------------------------------------------------------------------------|----------------------------------------------------------------------------------------------------|
| a faith a first investment and a sho                                                                                                    | · · · · · · · · · · · · · · · · · · ·                                                                                                    |
| EPSON Web-To-Page - PrintPrint Praview                                                                                                    |                                                                                                    |
| As a serie for a serie a serie | Masukan Data Pandidikan Beserta Rabing Kecekunian Tingkat Janis Bendidikan<br>Belarar<br>Lehidagi Kerating<br>Kerkurang<br>Seculah<br>Sek-Sangat Kurang<br>Sik-Sangat Kurang<br>Data sendidikan |
|                                                                                                    | ······································                                                                                                    |

Gambar 6.31 Proses Pengiriman Rating Pendidikan Berhasil

#### 6.2.1.12 Proses Pendaftaran Pelamar Peserta Rekruitmen Karyawan

Pada proses pendaftaran pelamar, apabila kolom nama pelamar, *email*, alamat, nomor pengenal, spesifikasi jurusan pendidikan, riwayat pendidikan, nilai nominal indeks prestasi, riwayat pekerjaan, riwayat pengalaman organisasi, dan tempat kelahiran tidak kosong, dan format alamat *email* benar, maka proses berhasil dilakukan. Apabila proses pendaftaran pelamar sukses, pelamar langsung dapat mengakses soal tes rekruitmen.

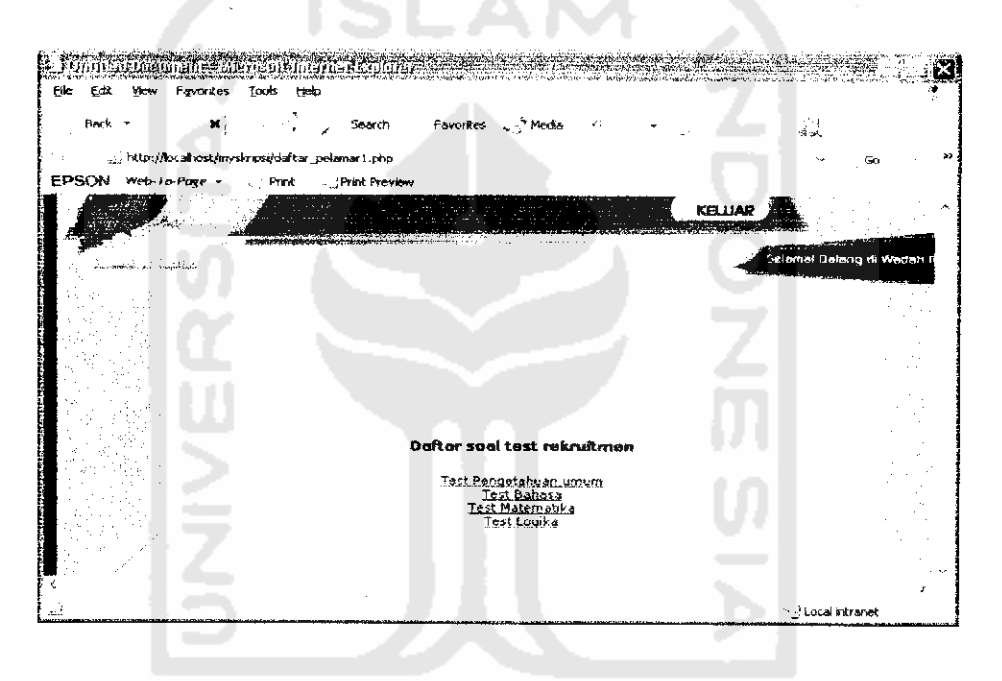

Gambar 6.32 Daftar pilih tampil soal sesudah proses pendaftaran rekruitmen

# berhasil

#### 6.2.1.13 Proses Pengerjaan Soal Rekruitmen

Pada proses pengerjaan soal tes rekruitmen, apabila waktu pengerjaan soal sudah habis maka akan keluar pesan terlebih dahulu, kemudian soal *logout* otomatis.

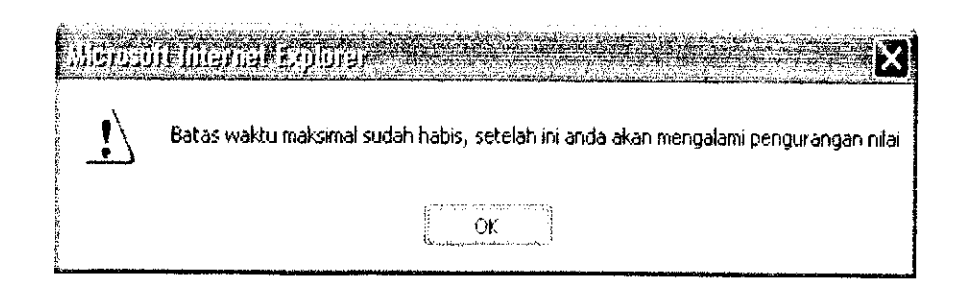

Gambar 6.33 Pesan Peringatan Batas Waktu Pengerjaan Soal Rekruitmen

#### 6.2.2 Proses Pengujian Dengan Masukan Tidak Normal

#### 6.2.2.1 Proses Login sebagai User Admin

Login sebagai administrator di control panel editor. Apabila nama User dan password tidak benar, maka akan keluar pesan penanganan kesalahan.

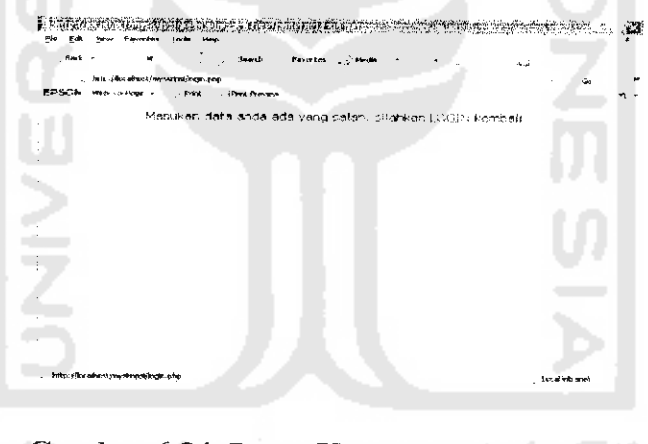

Gambar 6.34 Pesan Kesalahan Proses Login

#### 6.2.2.2 Proses Masukan Variabel Rating

Menambah dan mengubah variabel rating pada menu rekruitmen di *control panel* administrator. Apabila kolom variabel rating ada yang kosong atau masukannya bukan berupa angka atau pecahan, maka pesan penanganan kesalahan dimunculkan.

|                                    |         |           | * .           | ÷              |          |             |   |
|------------------------------------|---------|-----------|---------------|----------------|----------|-------------|---|
|                                    |         |           |               |                | ~        | <b>6</b> 40 |   |
| PSERV Herb Folloge . Post Prevenue |         |           |               |                |          |             | ~ |
| Administrator                      | Ovte ge | gal Aqueo | H.L. M. rdopa | t keselehor in | As share |             |   |
|                                    |         |           |               |                |          |             |   |
| #.                                 |         |           |               |                |          |             |   |
| April 1                            |         |           |               |                |          |             |   |
|                                    |         |           |               |                |          |             |   |
| Private device                     |         |           |               |                |          |             |   |

Gambar 6.35 Pesan Kesalahan Proses Masukan Variabel Rating

#### 6.2.2.3 Proses Masukan Nilai Alfa

Menambah dan mengubah nilai alfa pada menu rekruitmen di *control panel* administrator. Apabila kolom variabel rating ada yang kosong atau masukannya bukan berupa angka atau pecahan, maka pesan penanganan kesalahan dimunculkan.

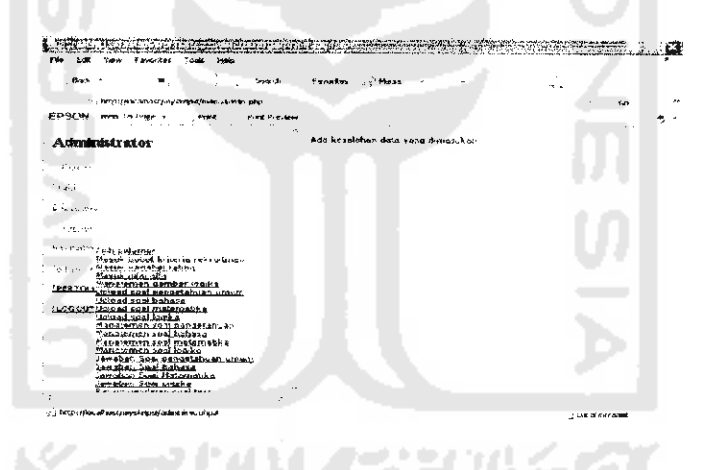

Gambar 6.36 Pesan Kesalahan Proses Masukan Nilai Alfa

#### 6.2.2.4 Proses Pengiriman File Soal

Proses pengiriman file soal pada menu rekruitmen di *control panel* administrator. Apabila kolom file ada yang kosong atau masukannya bukan berupa angka atau pecahan, maka pesan penanganan kesalahan dimunculkan.

|                                                                                                    | reaciny                                                                                                    |
|----------------------------------------------------------------------------------------------------|----------------------------------------------------------------------------------------------------|
| http://docallastichupskrippij/weraasiliner.obj.                                                                                                    | · 50                                                                                                    |
| SPS-ON Ave to Page - Price, Privillanee                                                                                                    | 7                                                                                                    |
| A dradakstara ( or<br>usodak                                                                                                    | Warnfagr Drabte to onen 'nona' for 'Assard' iso buch his or dreptory (i<br>Cr\apache\kitisca\wyshime\kuplesd_ceal_pelemen.php on line 66<br>File fidek Switherd Drivien |
| od.                                                                                                    |                                                                                                    |
| ia chaile                                                                                                    |                                                                                                    |
| <sup>1999</sup> - <sup>199</sup> <del>Marson Series</del><br>Marson Brites America (marson and<br>1997 - 1997) Angela (marson)                                        |                                                                                                    |
| Elegista (Class all'a<br>PER Ton Alexandra (Carther Annual<br>PER Ton Antonia (Carther Annual Annual)<br>Carther (Carther Annual)                                     |                                                                                                    |
| LOGOLTS Elever to all maternations<br>UL load seat loads<br>Hanaser logis soul perparticul care<br>Hanaser logis soul perparticul care<br>Hanaser concerns the behave |                                                                                                    |
| THEORY OF AN ADDRESS OF                                                                                                    |                                                                                                    |

Gambar 6.37 Pesan Kesalahan Proses Pengiriman File Soal

#### 6.2.2.5 Proses Pengubahan nomor urut soal

Proses pengubahan nomor urut soal pada menu rekruitmen di *control panel* administrator. Apabila kolom file ada yang kosong atau masukannya bukan berupa angka atau pecahan, maka pesan penanganan kesalahan dimunculkan.

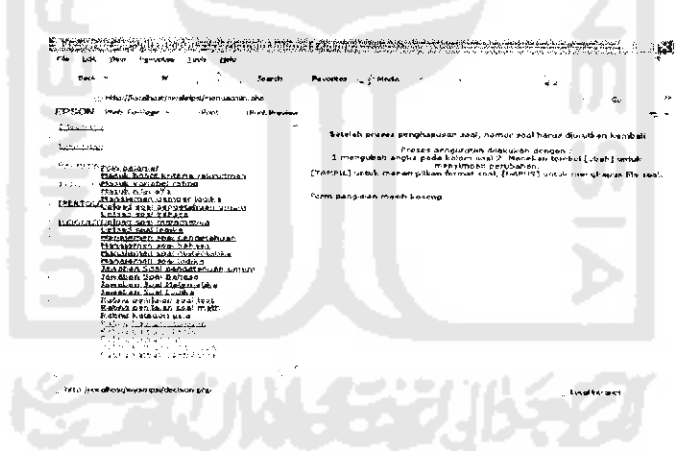

Gambar 6.38 Pesan Kesalahan Proses Pengubahan nomor urut soal

## 6.2.2.6 Proses Pengiriman Nilai Rating Soal Rekruitmen

Proses pengiriman nilai rating soal tes rekruitmen pada menu rekruitmen di control panel administrator. Apabila kolom file ada yang kosong atau masukannya bukan berupa angka, maka pesan penanganan kesalahan dimunculkan.

|                                                                                                    |                       | 16-19714 - 154020 - 1 - 1                                                                                                    |
|----------------------------------------------------------------------------------------------------|-----------------------|----------------------------------------------------------------------------------------------------|
| <ul> <li>Man (fire administres straps);</li> </ul>                                                                                                    | awaanteen nhgi        | ~ <b>5</b> a                                                                                                    |
| Provide a second of the part of the provided in the provided in the provided i | ant (Frank Preview    | •                                                                                                    |
|                                                                                                    |                       | <ul> <li>Manasukan centrum refirig provinieren wier tea pelamien.</li> </ul>                                                                                               |
| - Martinetti<br>1971 - Million er ann an                                                                                                    |                       | Pods Katagort Samper kurety dertuike dasi renge 8 sel Batag etas gada val<br>Jangat Kuring, Topat vap ravng statafi na rifetti atas setta teatagori najog<br>tea rekontras |
| Charles Revealed Stream Care                                                                                                    | an Malays 🕫           | Mesufren fidek briek Losong den herus beruse engle                                                                                                    |
| PERSONAL STREET, Date and the second street for the second street and second street and second street  | dente<br>Al manual de |                                                                                                    |
| Latend was formed                                                                                                    | t<br>atusan           |                                                                                                    |
| Manageneric available<br>Manageneric available<br>Manageneric available                                                                                                    |                       |                                                                                                    |
| Januaran Loa' pengetah.<br>Peristan Cos' Renetah.                                                                                                    | - 40, 40, 400         |                                                                                                    |
| Isantan ton Links                                                                                                    |                       |                                                                                                    |
| THE REPORT OF THE PARTY OF THE PARTY OF THE  | u.<br>Uli             |                                                                                                    |
| R alterna, per trabatera, sport date<br>R-altera franceatori stata                                                                                                    |                       |                                                                                                    |
| R alfana, seu talances, a suat usa<br>Rafana Rafana Rafangany (kana<br>Talances, ang kana suat ang kana                                                                                                    |                       |                                                                                                    |

Gambar 6.39 Pesan Kesalahan Proses Pengiriman Nilai Rating Soal Rekruitmen

## 6.2.2.7 Proses Pengiriman Data dan Rating Kategori Jurusan Pendidikan

#### Pelamar

Data jurusan beserta ratingnya dikirimkan oleh administrator untuk proses rekruitmen. Apabila kolom jurusan masih kosong maka pesan penanganan kesalahan dimunculkan.

| Beck * at Swath                                                                                                    | Favorites of team of the                                                         | به تو                           |
|----------------------------------------------------------------------------------------------------|----------------------------------------------------------------------------------|---------------------------------|
| 👝 10p. /ika nitural/anysis/en]/mensadata ptp                                                                                                    |                                                                                  | · Ge                            |
| EPBON intel In Page +                                                                                                    |                                                                                  |                                 |
| A Hillmann and a                                                                                                    |                                                                                  |                                 |
| Harver under a Starte Die Starte Die Starten Die Starten Die Starten Starten S | Manukon Dote Jurusan Beserta Rabin Hesess<br>Minadep Rithera Jurusan perusahaan, | isina hurusari pesitirskan pela |
| Manual Inite offer                                                                                                    | SM-Sangat Kurena                                                                 |                                 |
| PERTINAL PLOAD SCAT OF STATION UMUM                                                                                                    | K-Kurang<br>Carculum                                                             |                                 |
| Halaat seel bahasa                                                                                                    | T=Senget Kurana                                                                  |                                 |
| ISA cite Arz SAP AND AND SCOLENDED ADD A                                                                                                    | Sk-Sangat hurang                                                                 |                                 |
| Mapaiemen soal gengetadige,                                                                                                    | Editors, Burburtant against lauraterism                                          |                                 |
| tioneremen seel bahose                                                                                                    |                                                                                  |                                 |
| Politika and the state of the set of the set |                                                                                  |                                 |
| Sametar 201 Preserves units                                                                                                    |                                                                                  |                                 |
| January of a Constant Constant                                                                                                    |                                                                                  |                                 |
| Invition Seal Lemita                                                                                                    |                                                                                  |                                 |
| CADLE STORENAL AS MILLION                                                                                                    |                                                                                  |                                 |
| A Min of Athender (2015) Taget                                                                                                    |                                                                                  |                                 |
| Lake a disast in and                                                                                                    |                                                                                  |                                 |
| State Cover of a conference                                                                                                    |                                                                                  |                                 |
| it is a second second sec                                                                                                    |                                                                                  |                                 |
| <ul> <li>Lowpointers and re-</li> </ul>                                                                                                    |                                                                                  |                                 |
| 1                                                                                                    |                                                                                  |                                 |
|                                                                                                    |                                                                                  |                                 |
|                                                                                                    |                                                                                  |                                 |
|                                                                                                    |                                                                                  |                                 |
|                                                                                                    |                                                                                  |                                 |
|                                                                                                    |                                                                                  |                                 |
| <ul> <li>New Affective entrumber of other black and other black.</li> </ul>                                                                                                    |                                                                                  |                                 |
| A 1 YO M A REAL PROVIDENT AND A REAL PROVIDENT AND A REAL PROVIDENT                                                                                                    |                                                                                  | to a first of antisenses        |

Gambar 6.40 Pesan Kesalahan Proses Pengiriman Data dan Rating Kategori

#### Jurusan Pendidikan

# 6.2.2.8 Proses Pengiriman Data dan Rating Kategori Tingkat Pengalaman Pekerjaan Pelamar

Data tingkat pengalaman pekerjaan beserta ratingnya dikirimkan oleh administrator untuk proses rekruitmen. Apabila kolom tingkat pengalaman pekerjaan masih kosong maka pesan penanganan kesalahan dimunculkan.

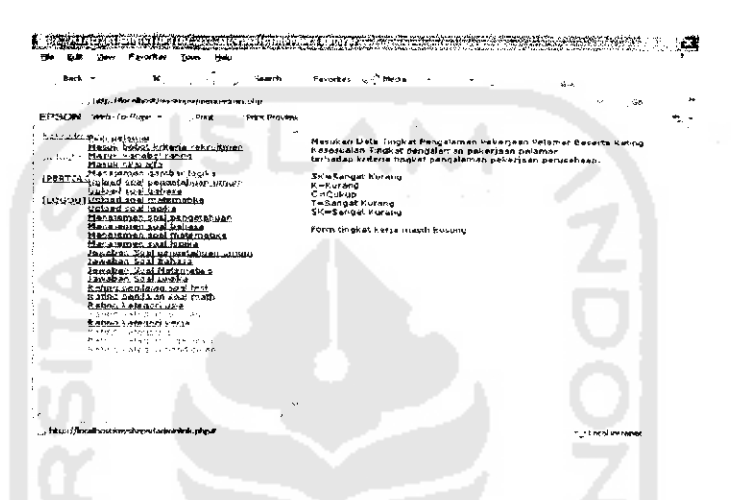

Gambar 6.41 Pesan kesalahan Proses Pengiriman Data dan Rating Kategori

Tingkat Pengalaman Pekerjaan Pelamar

#### 6.2.2.9 Proses Pengiriman Data dan Rating Kategori Indeks Prestasi Pelamar

Data tingkat indeks prestasi pelamar beserta ratingnya dikirimkan oleh administrator untuk proses rekruitmen. Apabila kolom tingkat indeks prestasi masih kosong maka pesan penanganan kesalahan dimunculkan.

| But     And in the first description between the interview     And interview       Children of a state between the interview     And interview     And interview       Children of a state between the interview     And interview     And interview       Children of a state between the interview                                                                                                    | N. DATES                                                                                                    |            | 144707-574<br>F4-31511                                                                                                    | ny 172 m<br>Iosla (144                                                                                                    | laioroi ennañ.      |                                                                                                    |                                                                                                    | an an an an an an an an an an an an an a         | e e constante de la constante de la constante de la constante de la constante de la constante de la constante d<br>La constante de la constante de la constante de la constante de la constante de la constante de la constante de |            |          | EME. A    |      |
|----------------------------------------------------------------------------------------------------|----------------------------------------------------------------------------------------------------|------------|----------------------------------------------------------------------------------------------------|----------------------------------------------------------------------------------------------------|---------------------|----------------------------------------------------------------------------------------------------|----------------------------------------------------------------------------------------------------|--------------------------------------------------|----------------------------------------------------------------------------------------------------|------------|----------|-----------|------|
|                                                                                                    | Dec.4                                                                                                    | -          | ۲.                                                                                                    | :                                                                                                    | , Search            | Paycelas.                                                                                                    | . <sub>S</sub> ≏+acka                                                                                                    |                                                  |                                                                                                    |            |          |           |      |
| <ul> <li>EXTSCN view (white / bulker / britt)</li> <li>EXTSCN view (white / bulker / bulker /</li></ul> |                                                                                                    | - http://v | a.staraturyski                                                                                                    | nan jeun nam b                                                                                                    | men ulter           |                                                                                                    |                                                                                                    |                                                  |                                                                                                    |            | ~        | 40        |      |
| <ul> <li>Index deferrations</li> <li>Index deferrations</li> <li>Index deferration</li></ul>                                                                                                    | EP SON                                                                                                    |            | Page                                                                                                    | for the                                                                                                    | . Print Preniew     | · . · ·                                                                                                    |                                                                                                    |                                                  |                                                                                                    |            |          |           | ъ. • |
| 1                                                                                                    | In the second second se |            | Lettar<br>Debat internet<br>Antabat NC<br>Antabat NC<br>Antaba | Le inglevachi<br>Cia<br>- Instalia<br>diatan (Cia<br>diatan (Cia | 1517.<br>24<br>1990 | разыкан<br>рекетан<br>кактанур<br>Кызкала<br>– Килан<br>– Колан<br>Сассина<br>Сассина<br>Сасо | Under Index;<br>solarnay<br>and Kurbing<br>and Kurbing<br>and Kurbing<br>at Kurbing<br>gat Kurbing<br>gat Kurbing<br>gat Kurbing | ¢ Prastada<br>34. alt fru§a)<br>K 8269• <b>g</b> | bosonta Rut                                                                                                    | ng Kesstup | 164 Unda | et Indeks |      |
|                                                                                                    |                                                                                                    |            |                                                                                                    |                                                                                                    | . •                 |                                                                                                    |                                                                                                    |                                                  |                                                                                                    |            |          |           |      |

Gambar 6.42 Pesan Kesalahan Proses Pengiriman Data dan Rating Kategori

Indeks Prestasi Pelamar

# 6.2.2.10 Proses Pengiriman Data dan Rating Kategori Tingkat Pengalaman

#### Organisasi Pelamar

Data tingkat pengalaman organisasi pelamar beserta ratingnya dikirimkan oleh administrator untuk proses rekruitmen. Apabila kolom tingkat pengalaman organisasi masih kosong maka pesan penanganan kesalahan dimunculkan.

| Bie tak ben Hansten Look Help<br>Rack + 22 - Severi                                                                                                    | forward Charles (            |
|----------------------------------------------------------------------------------------------------|------------------------------|
| Ref. X Sorry<br>I'''' (Science) options and an and<br>First Science - Mess Conserva-<br>EPECEN web science - Mess Conserva-<br>tion - Conservation - Mess Conserva-<br>Mess Conservations - Mess Conserva-<br>Mess Conservations - Mess Conserva-<br>Mess Conservations - Mess Conserva-<br>Mess Conservations - Mess Conserva-<br>Mess Conservations - Mess Conserva-<br>Mess Conservations - Mess Conserva-<br>Mess Conservations - Mess Conserva-<br>Mess Conservations - Mess Conserva-<br>Mess Conservations - Mess Conserva-<br>Mess Conservations - Mess Conserva-<br>Mess Conservations - Mess Conserva-<br>Mess Conservations - Mess Conserva-<br>Mess Conservations - Mess Conserva-<br>mess Conservations - Mess Conserva-<br>mess Conservations - Mess Conserva-<br>Mess Conservations - Mess Conserva-<br>Mess Conservations - Mess Conserva-<br>Conservations - Mess Conserva-<br>Conservations - Mess Conserva-<br>Conservations - Mess Conserva-<br>Conservations - Mess Conserva-<br>Conservations - Mess Conserva-<br>Conservations - Mess Conserva-<br>Conservations - Mess Conserva-<br>Conservations - Mess Conserva-<br>Conservations - Mess Conserva-<br>Conservations - Mess Conserva-<br>Conservations - Mess Conserva-<br>Conservations - Mess Conserva-<br>Conservations - Mess Conserva-<br>Conservations - Mess Conservations - Mess Conservations - Mess Conserva-<br>Conservations - Mess Conservations - Mess Conservations - Mess Conservations - Mess Conservations - Mess Conservations - Mess Conservations - Mess Conservations - Mess Conservations - Mess Conservations - Mess Conservations - Mess Conservations - Mess Conservations - Mess Conservations - | Recorder - Produ - 2.4<br>Go |
|                                                                                                    |                              |

# Gambar 6.43 Pesan Kesalahan Proses Pengiriman Data dan Rating Kategori

Tingkat Pengalaman Organisasi Pelamar

# 6.2.2.11 Proses Pengiriman Data dan Rating Kategori Tingkat Pendidikan Tertinggi Pelamar

Data tingkat pendidikan tertinggi pelamar beserta ratingnya dikirimkan oleh administrator untuk proses rekruitmen. Apabila kolom tingkat pendidikan tertinggi masih kosong maka pesan penanganan kesalahan dimunculkan.

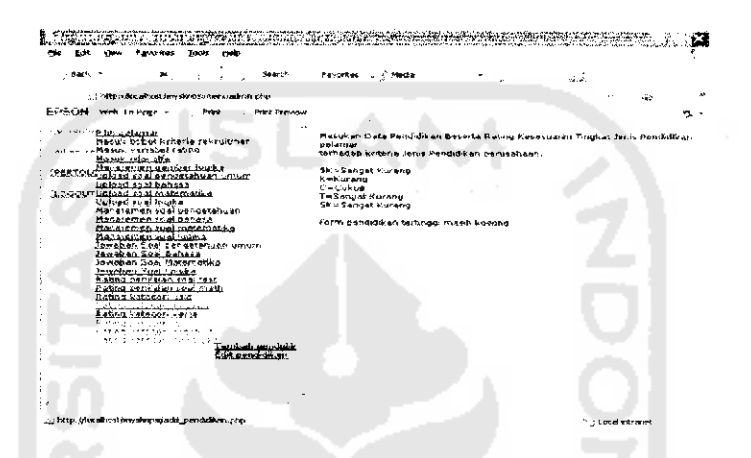

Gambar 6.44 Pesan Kesalahan Proses Pengiriman Data dan Rating Kategori Tingkat Pendidikan Tertinggi Pelamar

## 6.2.2.12 Proses Pendaftaran Pelamar Peserta Rekruitmen Karyawan

Pada proses pendaftaran pelamar, apabila kolom nama pelamar, *email*, alamat, nomor pengenal, spesifikasi jurusan pendidikan, riwayat pendidikan, nilai nominal indeks prestasi, riwayat pekerjaan, riwayat pengalaman organisasi, dan tempat kelahiran ada yang kosong, dan format alamat *email* salah, maka proses penanganan kessalahan dimunculkan.

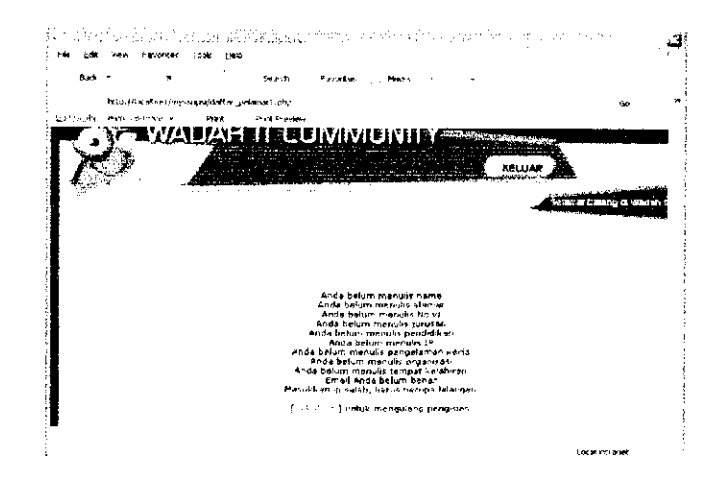

Gambar 6.45 Pesan Kesalahan Proses Pendaftaran Peserta Rekruitmen

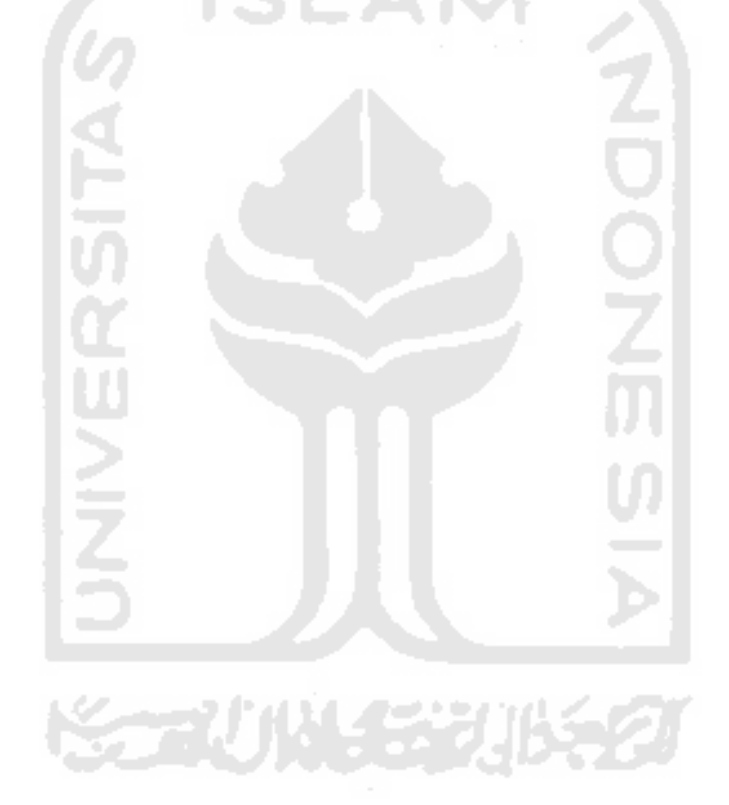